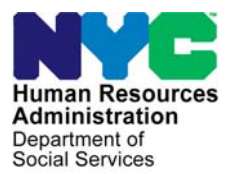

FAMILY INDEPENDENCE ADMINISTRATION

Seth W. Diamond, Executive Deputy Commissioner

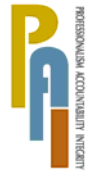

James K. Whelan, Deputy Commissioner Policy, Procedures, and Training Lisa C. Fitzpatrick, Assistant Deputy Commissioner Office of Procedures

### POLICY BULLETIN #08-18-SYS

### POS RELEASE NOTES VERSION 12.1 AND FS POS RELEASE NOTES VERSION 2.1

| Date:<br>February 19, 2008                                  |                                                                                                    | Subtopic(s):<br>POS and FS POS                                                                                                    |  |  |  |
|-------------------------------------------------------------|----------------------------------------------------------------------------------------------------|----------------------------------------------------------------------------------------------------|--|--|--|
| This procedure can<br>now be accessed on the<br>FIAweb.     | This policy bulletin is to inform Job Center staff and Non-Cash<br>Assistance Food Stamp (NCA FS) Center staff that the latest<br>versions of the Paperless Office System (POS) and the Food Sta<br>Paperless Office System (FS POS), respectively, migrated to<br>production on February 19, 2008. |                                                                                                    |  |  |  |
|                                                             | Descriptions of the POS release changes for Job Center staff can be<br>found in POS Release Notes Version 12.1 (Attachment A) and POS<br>Release Notes Version 12.1 Appendix A (Attachment B).                                                                                                    |                                                                                                    |  |  |  |
|                                                             | Descriptions of th<br>staff can be found<br>( <b>Attachment C</b> ) a<br>Appendices A thre                                                                                                    | e FS POS release changes for NCA FS Center<br>I in FS POS Release Notes Version 2.1<br>and FS POS Release Notes Version 2.1<br>ough C ( <b>Attachments D-F</b> ).                                                                                            |  |  |  |
|                                                             | These release no                                                                                                    | tes can also be found on the FIAweb at:                                                                                                    |  |  |  |
|                                                             | http://hrawebapps/H                                                                                                    | HRAintranet/CMT_page_template.cfm?page_id=79                                                                                                    |  |  |  |
|                                                             | Effective Immedia                                                                                                    | ately                                                                                                    |  |  |  |
|                                                             | Attachments:                                                                                                    |                                                                                                    |  |  |  |
| Please use Print on<br>Demand to obtain copies<br>of forms. | Attachment A<br>Attachment B<br>Attachment C<br>Attachment D<br>Attachment E<br>Attachment F                                                                                                    | POS Release Notes Version 12.1<br>POS Release Notes Version 12.1 Appendix A<br>FS POS Release Notes Version 2.1<br>FS POS Release Notes Version 2.1 Appendix A<br>FS POS Release Notes Version 2.1 Appendix B<br>FS POS Release Notes Version 2.1 Appendix C |  |  |  |

### Version 12.1, February 19, 2008

These Release Notes contain descriptions of changes in POS Release 12.1, scheduled for February 19, 2008. These have been distributed via HRA email. If you would like to be added to the distribution list, please contact **Sandra Hilton**. These and prior Release Notes may also be found on the HRA Intranet at <a href="http://hrawebapps/HRAintranet/CMT">http://hrawebapps/HRAintranet/CMT</a> page template.cfm?page id=79

### **Table of Contents**

| 1.  | Food Stamp Categorical Eligibility                                           | .2  |
|-----|------------------------------------------------------------------------------|-----|
| 2.  | Required Question Edit and Changes to Questions in Recertification Interview | . 3 |
| 3.  | Noncitizens Who Become Citizens                                              | .5  |
| 4.  | Changes to POS TAD                                                           | .5  |
| 5.  | Changes to Grants Data Entry Window                                          | .6  |
| 6.  | Budgeting of CA Households with a Filing-Unit Member in Receipt of SSI       | .6  |
| 7.  | Budgeting of VISTA Earnings                                                  | .6  |
| 8.  | Addition of Budget Number Window in POS Separate FS Determination            | .7  |
| 9.  | Removal of BEV Referral Window for EAA Cases                                 | .7  |
| 10. | Changes to M-858m (Utility Arrears/Emergency Heating) Form                   | .7  |
|     |                                                                              |     |

Version 12.1, February 19, 2008

### 1. Food Stamp Categorical Eligibility

Effective January 1, 2008, New York State expanded Food Stamp (FS) categorical eligibility to include almost all FS program applicant/participant households except those who have a member who is sanctioned from the FS program or disqualified from participating due to an intentional program violation (IPV).

POS will retrieve information from WMS in the **Individual Detail** window to determine whether the case has a FS-sanctioned household member or a household member with an IPV. If no one on the case is sanctioned from the FS program or disqualified from participating due to an IPV, POS will check the new **No FS IPV or Sanction Found** checkbox on the Household Screen.

| 🛅 🔊 👗 🖻 💼           | Ø ₽ 2 B ♥                             |                                            | 🕯 🖾 📇 🖨                          | 11 🐔 🔳                          |                        | <b>D</b> | 88         |           |              |        |
|---------------------|---------------------------------------|--------------------------------------------|----------------------------------|---------------------------------|------------------------|----------|------------|-----------|--------------|--------|
| Suffix/Individual   |                                       |                                            |                                  |                                 | Contra la contra da    | -20      |            |           |              |        |
| 00007421939F01      | <u>Inquiry</u> <u>Ca</u><br>NQCS02 A( | ode <u>WMS Message</u><br>274 FS EXPIRED A | <u>e via OLTP</u><br>UTHORIZATIO | DN                              |                        |          |            |           |              | *<br>* |
| Control Information |                                       |                                            |                                  |                                 |                        |          |            |           |              |        |
| District : 66       | Center : Melrose Jo                   | b Center Wo                                | rker : POSDP                     |                                 | Case Nu                | mber     | : 0000     | 74219     | 939F         |        |
| Present Address     |                                       |                                            |                                  |                                 |                        |          |            |           |              |        |
|                     | 1455                                  | [None V JAME                               | S                                | Street -                        | 2                      | BRO      | NX         | _         |              |        |
|                     | State: NY                             | Zip Code: 10452                            | -0000                            | Phone:                          |                        |          |            |           |              | -      |
| Suffix Information  | Active                                | 🔿 Applying 🛛 🗹                             | No FS IPV or                     | Sanction Foun                   | d 1                    | )        |            |           |              |        |
| FS Suffix 1         |                                       | FS Status AC                               |                                  |                                 | _                      |          | FS         | # AC      | 2            |        |
| Suff Case M         | lame Cat S                            | PA M.<br>tat #AC Stat                      | A Month<br>#AC Ren               | Actual<br>ly (Less<br>t Contrib | Rent<br>Any<br>utions) | PA<br>R  | H/H<br>ENT | PA I<br>R | Level<br>ent |        |
| 1 PERKINS SAM       | SNCA A                                | C 2 AC                                     | 2                                | 0                               |                        |          |            |           | 0            |        |
| Next PA Recert date | 08/22/04                              | Last PA Recert da                          | te 07/24/03                      | Last                            | MA Red                 | ert d    | late 🗌     | 11        |              |        |
| Case Member Inform  | nation                                |                                            |                                  |                                 |                        | Chan     |            |           |              |        |
| Suff Ln CIN         | Name                                  | Relation                                   | DOB                              | SSN                             | Val Sex                | / Ntl    | HB P.      | A MA      | FS           | AFIS   |
| 1 1 TB54379A P      | erkins Sam                            | Casehead                                   | 01/01/1960                       | 055-88-3107                     | 1 M                    | ◄        |            | C AC      | AC           |        |
| 1 2 TB54369E P      | erkins Judith                         | Natural Sister                             | 01/01/1963                       | 046-55-9173                     | 1 F                    | ◄        |            | C AC      | AC           |        |
| 1 3 TB30309V P      | erkins Kid                            | Natural Nephew                             | 02/02/2000                       | 054-68-5468                     | 1 M                    | ◄        |            | PAP       | AP           |        |

For additional details, please see Policy Bulletin <u># 07-155-ELI</u> (Food Stamp Categorical Eligibility) and Policy Bulletin <u># 08-10-ELI</u> (Questions and Answers About the Expansion of Food Stamp Categorical Eligibility).

Version 12.1, February 19, 2008

### 2. Required Question Edit and Changes to Questions in Recertification Interview

### **New Required Question Edit**

A new message in the Recertification Interview will advise the Worker when a required question was not answered: "You have not answered a required question."

The Worker will not be able to continue until the required questions are answered. All questions in the following interview windows require an answer:

- Required Household Information
- Employment Information
- Current Income
- Step Parent/Immigrant Information
- Medical
- Resources
- Shelter
- Other Expenses
- Education/Training
- Other Information

### **Removed questions**

The following questions will be removed from the Other Information window:

- Do you or does anyone who lives with you receive assistance or services now?
- Have you or anyone who lives with you received assistance or services in the past?

### Version 12.1, February 19, 2008

### Changes to Questions

The following questions and section headings will be updated:

| Interview section           | Old question text                | Revised question text        |
|-----------------------------|----------------------------------|------------------------------|
| Required Household          | Does Anyone Applying Have a      | Does Anyone Have a Husband   |
| Information                 | Husband or Wife?                 | or Wife?                     |
| Required Household          | Anyone Applying under 21 Whose   | Anyone Under 21 Whose        |
| Information                 | Parents(s) is (are) Unknown?     | Parents(s) is (are) Unknown? |
| Required Household          | Anyone Applying under 21 Whose   | Anyone Under 21 Whose        |
| Information                 | Parents(s) is (are) Absent?      | Parents(s) is (are) Absent?  |
| Required Household          | Anyone Applying Have a Child     | Anyone Have a Child Under 18 |
| Information                 | Under 18 Living Somewhere else?  | Living Somewhere else?       |
| Employment Information      | INDICATE IF YOU OR ANYONE        | INDICATE IF YOU OR ANYONE    |
| (heading)                   | WHO LIVES WITH YOU THAT IS       | WHO LIVES WITH YOU THAT      |
|                             | APPLYING:                        | IS APPLYING/RECERTIFYING:    |
| Resources (heading)         | INDICATE IF YOU OR ANYONE        | INDICATE IF YOU OR ANYONE    |
|                             | WHO LIVES WITH YOU THAT IS       | WHO LIVES WITH YOU THAT      |
|                             | APPLYING:                        | IS APPLYING/RECERTIFYING:    |
| Medical (heading)           | INDICATE IF YOU OR ANYONE        | INDICATE IF YOU OR ANYONE    |
|                             | WHO LIVES WITH YOU THAT IS       | WHO LIVES WITH YOU THAT      |
|                             | APPLYING:                        | IS APPLYING/RECERTIFYING:    |
| Shelter (Housing)           | INDICATE IF YOU OR ANYONE        | INDICATE IF YOU OR ANYONE    |
| Expenses (heading)          | WHO LIVES WITH YOU THAT IS       | WHO LIVES WITH YOU THAT      |
|                             | APPLYING:                        | IS APPLYING/RECERTIFYING:    |
| Education and Training      | INDICATE IF YOU OR ANYONE        | INDICATE IF YOU OR ANYONE    |
| (heading)                   | WHO LIVES WITH YOU THAT IS       | WHO LIVES WITH YOU THAT      |
|                             | APPLYING:                        | IS APPLYING/RECERTIFYING:    |
| Other Information (heading) | INDICATE IF YOU OR ANYONE        | INDICATE IF YOU OR ANYONE    |
|                             | WHO LIVES WITH YOU THAT IS       | WHO LIVES WITH YOU THAT      |
|                             | APPLYING:                        | IS APPLYING/RECERTIFYING:    |
| Pre-Referrals               | Alcohol and drug abuse screening | Alcohol and Substance Abuse  |
|                             |                                  | Screening                    |

Version 12.1, February 19, 2008

### 3. Noncitizens Who Become Citizens

If an individual is marked as a noncitizen in WMS and the Worker updates the POS Individual Detail window to indicate that the individual is now a citizen, POS will display the Alien Checklist window with the **Alien Type Reevaluation** task enabled. The Worker must click the **GO** button to open the new Naturalization window:

| have indicated that members of the | e household listed below are now citizens. Pl | lease fill in naturalization information i |
|------------------------------------|-----------------------------------------------|--------------------------------------------|
| neids below                        |                                               |                                            |
|                                    |                                               |                                            |
| Individual                         | 3 Certficate of Naturalization/<br>Passport # | Date of Naturalization                     |
| muler Kathy                        |                                               |                                            |
| muler John                         |                                               |                                            |
| muler Bill                         |                                               |                                            |
| muler Boris                        |                                               |                                            |
|                                    |                                               |                                            |
|                                    |                                               |                                            |
|                                    |                                               |                                            |
|                                    |                                               |                                            |
|                                    |                                               |                                            |
|                                    |                                               |                                            |

### 4. Changes to POS TAD

The POS TAD will be updated to match changes in WMS release 2008.1.

### New Case Level Rejection Code

Code E35 (Excess Unearned Income) is now a valid rejection code. It is used when rejecting a case due to excess unearned income. This code will distinguish these rejections from those rejected due to Excess Earned Income (E30).

### New CA Rejection, Closing and Sanction Codes

A new CA case-level and line-level rejection code will be added to the POS TAD:

• EX1, Left Residential Treatment Program Before Finishing Drug Abuse Treatment Program-Whereabouts Unknown

Two (2) new CA closing codes will be added to the POS TAD:

- EX1, Left Residential Treatment Program Before Finishing Drug Abuse Treatment Program-Whereabouts Unknown
- G55, In OASAS Chemical Dependence Residential Rehabilitation Services for Youth Program.

A new CA line-level sanction code will be added to the POS TAD:

• EY1, Left RTP [Residential Treatment Program] – Whereabouts Unknown.

### Version 12.1, February 19, 2008

The following special edits apply to these new codes:

- Codes EX1, EY1 and G55 will only be available for Residential Treatment Service Center (RTSC Center 052) cases.
- Participants closed with G55 do not receive a separate FS determination.

### Availability of CA Opening Code A32

CA opening code A32 (CA Approval First Month Prorated) is available for use at HASA centers and at the Riverview Job Center (center number 037) when the CA case status is changed to SI (single issue) and the MA Suffix must be activated.

This code will also be available for the Riverview Annex (center number 018) and the Inwood Model Job Center (center number 026) when the CA case status is changed to SI (single issue) and the MA Suffix must be activated.

### 5. Changes to Grants Data Entry Window

Two new CA single issuance codes will be added in the Grants Data Entry window to match changes in WMS release 2008.1:

- D0, One Shot Deal Rent Replacement Check (Non-Recoupable).
- W3, MKB Retroactive Payment.

Code D0 can only be used with CA opening code Y39.

### 6. Budgeting of CA Households with a Filing-Unit Member in Receipt of SSI

The needs of a Supplemental Security Income (SSI) recipient cannot be included when determining the standard of need for a family. As a result, the POS budgeting of CA households with a filing-unit member in receipt of SSI will be updated to comply with Policy Directive <u># 07-43-ELI</u> (Mass Rebudgeting of Cash Assistance for Households that Include a Filing-Unit Member Receiving Supplemental Security Income).

POS will enter an **N** (Individual with SSI is not in filing unit) in the **ReI** (Relationship) field of the **Budget** window so the SSI recipient's needs will not be prorated nor will the recipient be counted when determining the standard of need for the household.

### 7. Budgeting of VISTA Earnings

Budgeting of VISTA (Volunteers in Service to America) earnings in POS will be updated in order to comply with the changes described in Policy Directive <u># 07-40-ELI</u> (Budgeting of VISTA Payments).

When it is determined that a CA applicant/participant is receiving VISTA income, POS will not budget these earnings for CA budgeting purposes.

If the individual received FS before joining VISTA, POS will not budget the VISTA income in WMS for FS budgeting purposes.

If the individual received VISTA income before receiving FS, POS will budget the income in WMS for FS only. POS will prefill Income Source Code 10 (VISTA) on the POS Budget Individual window with a Program Indicator of "F" to budget the VISTA payments solely to the FS portion of the case.

Version 12.1, February 19, 2008

### 8. Addition of Budget Number Window in POS Separate FS Determination

The **Eligibility Determination** window in the Application Interview allows the Worker to initiate the 2-Day POS Separate Food Stamp (FS) determination process. However, changing the CA/FS suffix statuses from AP/SI to AP/AC on Day 1 requires the authorization of a FS Only Budget in WMS. As a result, the following message will appear when the Worker clicks the Next button on the Eligibility Determination window.

"The case scenario requires a FS-Only budget (Option 3) on the WMS budget screen and POS cannot calculate a FS-Only budget. You need to calculate a FS-Only budget manually in WMS using the CA case number then enter the budget number on the Budget Number Window in POS. Do you want to go to WMS now to calculate a budget?"

When the Worker clicks the "Yes" button, POS will start WMS. The Worker must calculate the FS-Only budget. When the Worker exits the WMS window, the **Budget Number Required** window will appear. The Worker must enter the budget number for the saved FS-only budget in this window. Following this window, the POS TAD will appear.

### 9. Removal of BEV Referral Window for EAA Cases

The BEV Referral window will no longer appear in the **Application Interview** for Cash Assistance (CA) cases with a category of EAA (Emergency Assistance for Adults).

### 10. Changes to M-858m (Utility Arrears/Emergency Heating) Form

The M-858m (Utility Arrears/Emergency Heating) form in POS will be updated to match made in Policy Directive <u># 07-44-ELI</u> (Utilizing the Emergency HEAP Program to meet energy emergencies).

Version 12.1, February 19, 2008

### Food Stamp Separate Determination through POS, Phase I

### Overview

In Phase I of Food Stamp Separate Determination through POS, the **Eligibility Determination** window and the **Application Interview** activity flow were updated to allow Workers to complete the current paper 2-day action to deny Cash Assistance (CA) and accept Food Stamps (FS) in one day using POS. When this process is used, the Non-Cash Assistance (NCA) FS case created through the automated Food Stamp Separate Determination process in WMS will be in active (AC) status.

This functionality is available for cases where the decision for CA and FS is being made at the same time.

The Day 1 action to accept the FS suffix is processed by the Worker and transmitted to WMS by the Supervisor, while the Day 2 action to deny the CA suffix is posted by POS once the FS acceptance is processed by WMS.

### **Eligibility Determination window**

The **Eligibility Determination** window only appears for cases for which the CA suffix is in applying (AP) or single issue (SI) status and for which the FS suffix is in AP or SI status.

Revised Eligibility Determination window

| /ersion 11.2 - Paperless (                                | Office System - [Eligibility [ | etermination]               | 12:34:43 PM Monday, June 11, 2007            | - |
|-----------------------------------------------------------|--------------------------------|-----------------------------|----------------------------------------------|---|
| <u>File E</u> dit <u>T</u> ools <u>W</u> indow <u>H</u> e | эр                             |                             |                                              |   |
| 🗅 🗠 👗 🖻 🛍 🖉                                               | 🕨 🔎 🔎 🖪 🕈 🅅 🍩                  | 🛍 🙆 💲 🗷 🖾 🎍                 | £ 🐔 🔳 🗊 👯 🖸 👭                                |   |
| Decision                                                  | Documents                      | Referrals                   | Others                                       |   |
| Completness Overall COM                                   | PLETE Documents COM            | PLETE Referral COMPL        | ETE Other Factors COMPLETE                   |   |
| Final PA Determination                                    | Accept © Deny 1 Final          | FS Determination C Accept C | Deny 2                                       |   |
| Are All Individuals Being Activat                         | ed for FS 🕝 Yes C No           | 3                           |                                              |   |
| Pa Denial Status 4 REJ                                    | ECTED-Complia 💌 PA Status      | Reason 5 Failure to Comp    | olete Eligibility Process (MA Sep Determin 👻 |   |
| Fs Status 6 Acti                                          | ve 💽 FS Status                 | Reason 7 Y45 - Other        | •                                            |   |
| Case/Suffix Level                                         | Case Name PAYEE PAY            | EE                          | Deny No                                      | 8 |
| Current Status <sup>FA</sup>                              | Category                       | New Statu                   | 2                                            |   |
|                                                           | ISNLA                          |                             | ▼ Delink MA from PA?                         |   |
| FS AP                                                     |                                | FS ACTIVE                   |                                              |   |
| Individual Level                                          | Name Payee Payee               |                             | DOB 01/01/1982                               |   |
| Current Status                                            |                                |                             |                                              |   |
| DA AD                                                     |                                |                             |                                              |   |
| MA AP                                                     |                                |                             | Deny No                                      |   |
| FS AP                                                     |                                |                             |                                              |   |
|                                                           |                                | •                           |                                              |   |
|                                                           |                                |                             |                                              |   |
|                                                           |                                |                             |                                              |   |
|                                                           |                                |                             |                                              |   |
|                                                           | Next                           | Previou                     | IS                                           |   |

### Version 12.1, February 19, 2008

7 new fields were added to the **Eligibility Determination** window to handle the FS separate determination process:

- 1. Final PA Determination
- 2. Final FS Determination
- 3. Are all individuals being activated for FS?
- 4. PA Denial Status
- 5. PA Status Reason
- 6. FS Status
- 7. FS Status Reason

In the window, the Worker indicates the final CA and FS decisions. For cases that will be denied for CA and accepted for FS, the Worker enters the CA denial reason and the FS acceptance reason.

If the CA suffix is denied and the Worker selects a reason that does not require FS Separate Determination, POS displays an error message asking the Worker to select a different code or to change the FS determination to 'Deny'.

### Enabling or disabling the new fields on the Eligibility Determination window

When **Final PA Determination** (Field 1) has a value of 'Deny', **Final FS Determination** (Field 2) is enabled.

When **Final FS Determination** (Field 2) has a value of 'Accept', the Worker must answer the question "**Are all individuals being activated for FS?**" (Field 3)

If the answer for this question is 'Yes', the **Individual FS Status** (Field 8) is preset to 'Active' for each individual on the case and the fields are protected and disabled. If the answer is 'No', the Worker must select the proper individual status for each individual (Active, Rejected or Closed).

**PA Denial Status** (Field 4) and **PA Status Reason** (Field 5) are only enabled when **Final PA Determination** (Field 1) has a value of 'Deny'.

The **FS Status** field (Field 6) is pre-filled with a value of 'Active' when **Final PA Determination** (Field 1) has a value of 'Deny' and **Final FS Determination** (Field 2) has a value of 'Accept'. When the FS Status field is enabled, the Worker must select the FS opening code in the **FS Status Reason** (Field 7) drop-down menu.

### FS acceptance – FS suffix in AP status

Following the **Eligibility Determination** window, the Worker calculates a CA/FS budget for the Food Stamp acceptance action, authorizes the budget on the POS TAD and submits the case to the Supervisor. The Supervisor will process the acceptance of the FS case. POS will then automatically handle the CA denial transaction one day after the FS acceptance transaction is processed by WMS.

At the time of the FS decision, the Worker should return to the income, resource, shelter/housing expense and other expense windows to ensure that the interview data has the latest information provided by the applicant. After the **Budget** window, the **POS TAD** will appear.

### FS acceptance – FS suffix in SI status

The **Eligibility Determination** window in the Application Interview allows the Worker to initiate the 2-Day POS Separate Food Stamp (FS) determination process. However, changing the CA/FS suffix statuses from AP/SI to AP/AC on Day 1 requires the authorization of a FS Only Budget in WMS. As a result, the following message will be appear when the Worker clicks the Next button on the Eligibility Determination window.

"The case scenario requires a FS-Only budget (Option 3) on the WMS budget screen and POS cannot calculate a FS-Only budget. You need to calculate a FS-Only budget manually in WMS using the PA case number then enter the budget number on the Budget Number Window in POS. Do you want to go to WMS now to calculate a budget?"

Version 12.1, February 19, 2008

When the Worker clicks the "Yes" button, POS will start WMS. The Worker must calculate the FS-Only budget. When the Worker exits the WMS window, the **Budget Number Required** window will appear. The Worker must enter the budget number for the saved FS-only budget in this window. Following this window, the POS TAD will appear.

### TAD

The Worker must make all required updates at the suffix and individual levels on the TAD and run the business rules. For individuals who will be denied, the individual FS denial reason must be entered on the POS TAD.

### Grants Data Entry

After the **POS TAD** window, the **Grants Data Entry** window appears to allow the Worker to complete a benefit authorization form if the case requires any CA or FS grant.

### **Print Forms**

After the **Print Forms** window, the Worker will complete the activity and submit it to the Supervisor for review and approval.

### Supervisory Approval of FS Acceptance

The Supervisor will review and process the FS acceptance action. On the Approval Elements window, the Supervisor will click on the **Xmit** button to send the case action to WMS.

### 2<sup>nd</sup> Day Action by POS for CA Denial

POS will check the status of the FS acceptance transaction in WMS one day after the Supervisor transmits from the **Approve Eligibility Decision** activity. If the FS acceptance transaction was successfully processed by WMS, POS will transmit the CA denial transaction to WMS one day after the FS acceptance transaction is processed by WMS.

### **Error Correction – FS Acceptance**

An Error Correction activity will be scheduled for the Worker if the first day transaction errored out in WMS. The **EC – Application Interview** must be completed to process the FS acceptance for the case.

POS will check the status of the FS acceptance transaction in WMS one day after the Supervisor transmits from the **Approve Eligibility Decision** activity. If the FS acceptance transaction was successfully processed by WMS, POS will transmit the CA denial transaction to WMS one day after the FS acceptance transaction is processed by WMS.

### Error Correction – CA Denial with FS Separate Determination Code After FS Acceptance

An Error Correction activity will be scheduled for the Worker if the first day transaction for the FS acceptance was successfully processed by WMS, but the second day transaction for the CA denial errored out in WMS.

POS will schedule an Error Correction activity named **EC - Day 2 FS Sep Det** in the Worker's queue. The Worker will complete a TAD action to deny the CA suffix with a FS Separate Determination code and close the FS suffix with an appropriate code.

### Version 2.1, February 19, 2008

These Release Notes contain descriptions of changes in FS POS Release 2.1, scheduled for February 19, 2008. These have been distributed via HRA email. If you would like to be added to the distribution list, please contact **Sandra Hilton**. These and prior Release Notes may also be found on the HRA Intranet at <a href="http://hrawebapps/HRAintranet/CMT">http://hrawebapps/HRAintranet/CMT</a> page template.cfm?page id=79

### **Table of Contents**

| 1.  | Working Families Initiative                                    | .2  |
|-----|----------------------------------------------------------------|-----|
| 2.  | Food Stamp Categorical Eligibility                             | .5  |
| 3.  | Case Re-Opening in FS Recertification Interview                | .6  |
| 4.  | Updates to Application Interview Log                           | .7  |
| 5.  | Update to Recertification Interview Log                        | .7  |
| 6.  | Update to the Failed to Keep FS Application Interview Activity | .7  |
| 7.  | Budgeting of VISTA Earnings                                    | .8  |
| 8.  | Changes to POS TAD                                             | . 8 |
| 9.  | New Activity: Application Referrals                            | .8  |
| 10. | Changes to Finger Imaging – AFIS window                        | .9  |
| 11. | Updates to POS Queue                                           | 10  |
| 12. | Revised E-Form                                                 | 10  |
|     |                                                                |     |

Version 2.1, February 19, 2008

### 1. Working Families Initiative

The Working Families Food Stamp Initiative will allow many households to complete their initial eligibility interview via the telephone. Changes will be made throughout FS POS to accommodate this new initiative. The telephone interview workflow will be implemented in the Queens, Jamaica and Rockaway Food Stamp centers on 2/19.

### **Reception Intake**

A new window named **Working Families Food Stamp Initiative** will appear in the **FS Reception Intake** activity to allow the Eligibility Specialist to determine the household's eligibility for the Working Families Food Stamp Initiative (WFFSI).

| Crs POS RECEPTION: Working Families.                                                                                                    |       |      |
|----------------------------------------------------------------------------------------------------|-------|------|
| Ticket List Quick Call FS Reception Configuration Open POS Help Exit                                                                                             |       |      |
|                                                                                                    |       |      |
| Working Families Food Stamp Initiative (WFFSI)                                                                                                    |       |      |
| Is any <b>adult</b> (18 years of age or older) member of your household either                                                                                   | C Yes | No   |
| working 30 or more hours per week or earning \$175.50 or more per week?                                                                                          |       |      |
| Are any <b>two (2) <u>adult</u></b> members of your household <u>each</u> either working<br>20 or more hours perweek, or earning <b>\$117 or more</b> , perweek? | • Yes | O No |
|                                                                                                    |       |      |
| Does the household quality for WFFSI?                                                                                                    |       |      |
| Yes                                                                                                    |       |      |
|                                                                                                    |       |      |
|                                                                                                    |       |      |
|                                                                                                    |       |      |
|                                                                                                    |       |      |
|                                                                                                    |       |      |
|                                                                                                    |       |      |
|                                                                                                    |       |      |
| Next Previous                                                                                                    |       |      |

### The Working Families Food Stamp Initiative window will appear after the Filing Date window.

It will contain the following questions:

- Is any adult (18 years of age or older) member of your household either working 30 or hours per week or earning \$175.50 or more per week?
- Are any two (2) adult members of your household each either working 20 or more hours per week or earning \$117 or more per week?

If the answer to either question is "Yes", the household qualifies for the Working Families initiative. The eligibility determination will be indicated in a field labeled "Does the household qualify for WFFSI?"

Version 2.1, February 19, 2008

### **Telephone Interview**

For the Queens, Jamaica and Rockaway Food Stamp centers only, an additional question will allow the ES to indicate whether the applicant wants to complete their interview over the telephone:

Does the applicant want to conduct their interview by telephone?

| FS Reception       Configuration       Open POS       Help       Eyit         Working       Families       Food Stamp Initiative (WFFSI)         Is any       adult       (18 years of age or older) member of your household either       Image: Yes       No         working       30 or more       hours per week       or       earning       \$175.50 or more       per week?         Are any       two (2)       adult       members of your household       each       either working       Image: Yes       Image: No         Does the household qualify for WFFSI?       Yes       Image: Yes       Image: Yes       Image: Yes       Image: Yes       Image: Yes |
|----------------------------------------------------------------------------------------------------|
| Working Families Food Stamp Initiative (WFFSI)         Is any adult (18 years of age or older) member of your household either         working 30 or more hours per week or earning \$175.50 or more per week?         Are any two (2) adult members of your household each either working         20 or more hours per week or earning \$117 or more per week?         Does the household qualify for WFFSI?         Yes                                                                                                    |
| Working Families Food Stamp Initiative (WFFSI)         Is any adult (18 years of age or older) member of your household either         working 30 or more hours per week or earning \$175.50 or more per week?         Are any two (2) adult members of your household each either working         20 or more hours per week or earning \$117 or more per week?         Does the household qualify for WFFSI?         Yes                                                                                                    |
| Is any <u>adult</u> (18 years of age or older) member of your household either • Yes • No<br>working 30 or more hours per week <u>or</u> earning \$175.50 or more per week?<br>Are any two (2) <u>adult</u> members of your household <u>each</u> either working<br>20 or more hours per week <u>or</u> earning \$117 or more per week? • Yes • O No<br>Does the household qualify for WFFSI?<br>Yes                                                                                                    |
| working 30 or more hours per week <u>or</u> earning \$175.50 or more per week?<br>Are any two (2) <u>adult</u> members of your household <u>each</u> either working<br>20 or more hours per week <u>or</u> earning \$117 or more per week?<br>Does the household qualify for WFFSI?<br>Yes                                                                                                    |
| Are any two (2) <u>adult</u> members of your household <u>each</u> either working<br>20 or more hours per week <u>or</u> earning \$117 or more per week? C Yes C No<br>Does the household qualify for WFFSI?<br>Yes                                                                                                    |
| Does the household qualify for WFFSI?                                                                                                    |
| Does the household qualify for WFFSI?           Yes                                                                                                    |
|                                                                                                    |
|                                                                                                    |
| Telephone Interview Selection                                                                                                    |
| Does the applicant want to conduct their interview by telephone?                                                                                                    |
|                                                                                                    |
|                                                                                                    |
|                                                                                                    |
|                                                                                                    |
| Next Previous                                                                                                    |

This question will be implemented at other FS POS centers during the rollout of the Working Families Initiative.

For Working Families cases scheduled for a telephone interview, the ES must prepare the W-129A and W-129B forms and ask the applicant to sign the attestation. The completed forms must be scanned and indexed. The original copies should be given to the applicant for their records. After completing the Intake activity, the ES must complete the **Application Modification** activity if there are additional household members and the **Application Referrals** activity to complete the CIN Re-Use, Case Number Re-Use and Finger Imaging – AFIS windows. The application interview will be completed by an ES at the Working Families/Change Center on the scheduled date.

### Warning message

| Presentation                                                                                                    |
|----------------------------------------------------------------------------------------------------|
| Please prepare the W-129A (Telephone Interview Appointment Notice) and the W-129B (Food Stamp Attestation Signature<br>Form) in duplicate. Give one copy of the W-129A and W-129B to the applicant along with the W-119D form (Documentation<br>Guide). The center's copy of the W-129A and W-129B must be scanned and indexed. |
|                                                                                                    |

### Version 2.1, February 19, 2008

### **Finger Imaging**

Applicants who qualify for the Working Families will be able to complete finger imaging at any Food Stamp AFIS site. The Finger Imaging – AFIS window was updated to allow the ES to indicate that the case will have a telephone interview or that an individual is not present at the interview. If the W-519 (Finger Imaging Referral) form is not printed for an individual, POS will submit a demographic record to a centralized database. This database will be accessible to the AFIS operators at the Food Stamp AFIS locations. The applicant will not be required to submit a paper referral in order to complete finger imaging. Once the individual completes finger imaging, the results will be submitted to POS through a nightly file and will be available for the Worker's review.

### **Application Interview Calendars**

A new calendar type will allow the Home Center manager to indicate the appointment slots that will be available to schedule a telephone interview for Working Families cases. This calendar type will be implemented at other FS centers using FS POS during the rollout of the Working Families Initiative.

### Generic Mail Processing Unit (MPU) Queues for Pending Applications

For the Queens, Jamaica and Rockaway Food Stamp centers, if the applicant is not eligible for expedited FS benefits, EFS benefits cannot be issued (e.g. identity cannot be verified for the casehead) or if the applicant receives expedited FS benefits pending verification (FS issuance code 55), POS will move the suspended **FS Application Interview** to a generic Mail Processing Unit (MPU) queue when the Supervisor approves the **Approve EFS Issuance** activity.

Cases in applying (AP) status will be moved to the MPU AP queue and cases in single issue (SI) status will be moved to the MPU SI queue.

The MPU supervisors will monitor the MPU queues to ensure that a timely decision is made on the case and will assign cases that are ready for a decision. MPU eligibility staff will complete the decision on the case using the suspended FS Application Interview once the requested documentation or other required eligibility information is received.

These queues will be implemented at other FS centers using FS POS during the rollout of the Working Families Initiative.

Version 2.1, February 19, 2008

### 2. Food Stamp Categorical Eligibility

Effective January 1, 2008, New York State expanded FS categorical eligibility to include almost all FS program applicant/participant households except those who have a member who is sanctioned from the FS program or disqualified from participating due to an intentional program violation (IPV).

POS will retrieve information from WMS in the **Individual Detail** window to determine whether the case has a FS-sanctioned household member or a household member with an IPV. If no one on the case is sanctioned from the FS program or disqualified from participating due to an IPV, POS will check the new **No FS IPV or Sanction Found** checkbox on the Household Screen.

| Eile Edit Iools Window                         | <u>H</u> elp                          |                                              | \$ 🖪 🖾 🕯 1                         | £ 🗶 🔳 🗊 🕮              |                       |         |
|------------------------------------------------|---------------------------------------|----------------------------------------------|------------------------------------|------------------------|-----------------------|---------|
| Suffix/Individual<br>00007443178E01            | <u>Inquiry</u> <u>Co</u><br>NQCS02 A0 | de <u>WMS Messag</u><br>274 FS EXPIRED       | <u>e via OLTP</u><br>AUTHORIZATIOI | N                      |                       | ×       |
| Control Information<br>District : 66           | Center : Melrose FS                   | Center W                                     | orker : SEPDT                      | Case Nun               | nber : 00007443       | 178E    |
| Present Address                                | Street Numb<br>21<br>State: NY        | er Direction<br> [None VES<br>Zip Code: 1045 | Name<br>TEND<br>2-0000             | Type Apt #<br>Avenue v | City<br>BRONX         | -       |
| Suffix Information<br>FS Suffix 1<br>Suff Case | Active                                | C Applying<br>FS Status A                    | ✓ No FS IPV or                     | Sanction Found         | FS # AC               | 1       |
| Case Member Inform                             | nation<br>Name                        | Relation                                     | DOB                                | SSN Val Sex            | Citizen /<br>National | FS AFIS |
| 1 1 TA00570R                                   | Comelate Johnny                       | Casehead                                     | 12/15/1968                         | 121-50-1968 1 M        |                       | AC      |
|                                                | U                                     | ext                                          | Previo                             | ls                     |                       |         |

For households that do not contain a sanctioned or IPV-disqualified individual, POS will not request verification of resources on the W-113K (**Documentation Requirements**) form.

For additional details, please see Policy Bulletin <u># 07-155-ELI</u> (Food Stamp Categorical Eligibility) and Policy Bulletin <u># 08-10-ELI</u> (Questions and Answers About the Expansion of Food Stamp Categorical Eligibility).

Version 2.1, February 19, 2008

### 3. Case Re-Opening in FS Recertification Interview

FS POS will be updated to allow Eligibility Specialists to process a recertification related case reopening through the **FS Recertification Interview** activity.

When the Eligibility Specialist (ES) starts the FS Recertification Interview for a FS case in closed (CL) status in WMS, POS will display the **Re-Open the Case** and **Individual Status Change** windows after the **Case Member Addition** window to allow the ES to process the case re-opening and to proceed with the interview.

### **Re-Open the FS Case window**

This window will allow the ES to update the case status, select the status reason and record the contact date.

| <u>File E</u> dit <u>T</u> ools <u>W</u> indow                                                                                                    | Help           |                                       |              |  |  |  |
|----------------------------------------------------------------------------------------------------|----------------|---------------------------------------|--------------|--|--|--|
| 🗀 🗠 👗 🖻 🛍                                                                                                    | 0 🕨 🔎 🖪 🅈 🅅 🤅  | 8 🔟 🔞 💲 🗷 🗃 🕭 11 🐔 🔳 🗐 🏭 🕮            |              |  |  |  |
| Instructions                                                                                                    |                |                                       |              |  |  |  |
| This FS case is currently closed in WMS. To re-open the case, please select the new case status, the status reason, enter the contact<br>date and click the Next button to continue. |                |                                       |              |  |  |  |
| Current WMS Status                                                                                                    | New POS Status | Status Reason                         | Contact Date |  |  |  |
| CL                                                                                                    | ACTIVE         | PA Approval - Same Benefit each Month | 12/07/2007   |  |  |  |
|                                                                                                    |                |                                       |              |  |  |  |
|                                                                                                    |                |                                       |              |  |  |  |
|                                                                                                    |                |                                       |              |  |  |  |
|                                                                                                    |                |                                       |              |  |  |  |
|                                                                                                    |                |                                       |              |  |  |  |
|                                                                                                    |                |                                       |              |  |  |  |
|                                                                                                    |                |                                       |              |  |  |  |
|                                                                                                    |                |                                       |              |  |  |  |
|                                                                                                    |                |                                       |              |  |  |  |
|                                                                                                    |                |                                       |              |  |  |  |
|                                                                                                    |                |                                       |              |  |  |  |
|                                                                                                    |                |                                       |              |  |  |  |
|                                                                                                    |                |                                       |              |  |  |  |
|                                                                                                    |                |                                       |              |  |  |  |
|                                                                                                    | <u>N</u> ext   | Previous                              |              |  |  |  |

Version 2.1, February 19, 2008

### Individual Status Change window

Following the **Re-Open the FS Case** window, the **Individual Status Change** window will appear. This window will allow the Eligibility Specialist to indicate which individuals should be re-activated on the case. When this window is completed, the Eligibility Specialist clicks the Next button to continue the activity.

| <u>Eile E</u> dit <u>T</u> ools <u>W</u> indow <u>H</u> elp |                                |                                                |                            |
|-------------------------------------------------------------|--------------------------------|------------------------------------------------|----------------------------|
| 🛅 🔊 👗 🛅 💼 🖉                                                 | 🕽 🖉 🖪 🔁 🛄                      | 8 \$ 4 5 1 1 2 1 2 1 1 1 1 1 1 1 1 1 1 1 1 1 1 |                            |
|                                                             |                                | Instructions                                   | 1                          |
| Select the line(s) that must be                             | re-opened or accepted select t | he new POS TAD status(es) the new POS TAD      | status reason(s) and enter |
| the new effective date(s).                                  |                                |                                                | status reason(s) and enter |
|                                                             | C I N                          |                                                |                            |
|                                                             | POS TAD POS TAD                | POS TAD                                        |                            |
| Select Name                                                 | Status Status                  | Status Reason                                  | Effective Date             |
| Patrick Joseph                                              | ACTIVE                         |                                                | 00/00/0000                 |
|                                                             |                                |                                                |                            |
|                                                             |                                |                                                |                            |
|                                                             |                                |                                                |                            |
|                                                             |                                |                                                |                            |
|                                                             |                                |                                                |                            |
|                                                             |                                |                                                |                            |
|                                                             |                                |                                                |                            |
|                                                             |                                |                                                |                            |
|                                                             |                                |                                                |                            |
|                                                             |                                |                                                |                            |
|                                                             |                                |                                                |                            |
|                                                             |                                |                                                |                            |
|                                                             |                                |                                                |                            |
|                                                             |                                |                                                |                            |
|                                                             |                                |                                                |                            |
|                                                             |                                |                                                |                            |
|                                                             |                                |                                                |                            |
|                                                             | Next                           | Previous                                       |                            |
|                                                             | HOM                            | Li cangas                                      |                            |

### 4. Updates to Application Interview Log

The Application Interview Log will be updated to allow Eligibility Specialists at Working Families/Change Centers to record contact attempts for cases scheduled for a telephone interview and to grant additional rights to Clerical Associate staff.

For full details, please see Appendix A (Food Stamp Application Interview Log).

### 5. Update to Recertification Interview Log

The Recertification Interview Log will be updated to mark cases scheduled for a telephone interview as "Failed to Keep" after four (4) unsuccessful contacts and to grant additional rights to Clerical Associate staff.

For full details, please see Appendix B (Food Stamp Recertification Interview Log).

### 6. Update to the Failed to Keep FS Application Interview Activity

The 7 day edit will be removed from the **FTK FS Application Interview** activity. The activity will be available on the day after the applicant fails to keep their initial eligibility interview.

For full details, please see Appendix C (Failed to Keep FS Application Interview Activity).

Version 2.1, February 19, 2008

### 7. Budgeting of VISTA Earnings

Budgeting of VISTA (Volunteers in Service to America) earnings in POS will be updated in order to comply with the changes described in Policy Directive <u># 07-40-ELI</u> (Budgeting of VISTA Payments).

If the applicant received VISTA income before receiving FS, POS will budget the income in WMS. POS will add Income Source Code 10 (VISTA) on the POS Budget Individual window.

**Note:** VISTA participants are exempt from work requirements. However, until a specific employability code is developed for VISTA, Workers should enter Employability Code WE (Employed Part-time or Full-time Exempt).

### 8. Changes to POS TAD

The POS TAD will be updated to match changes in WMS release 2008.1.

### **Changes to Existing FS Closing Codes**

The descriptions for FS closing codes E30 and E35 will be updated:

- E30, Excess Earned Income.
- E35, Excess Unearned Income (Not SSI or Childcare).

### New FS Rejection Code

A new FS rejection code will be added to the POS TAD.

• E35, Excess Unearned Income (Not SSI or Childcare).

### 9. New Activity: Application Referrals

A new activity named **Application Referrals** will be added in FS POS. This activity will allow the Eligibility Specialist to complete the CIN Re-Use, Case Number Re-Use and Finger Imaging – AFIS windows prior to the start of the FS Application Interview for applying individuals.

For full details, please see Appendix D (Application Referrals Activity).

Version 2.1, February 19, 2008

### 10. Changes to Finger Imaging – AFIS window

The **Finger Imaging – AFIS** window will be updated to allow the Worker to indicate that a telephone interview will be conducted for the applicant or that the adult is not present at the interview.

If the checkbox labeled "Telephone Interview" is selected, the **Print** button will be disabled and the W-519 form will not be printed. If the radio button labeled "The applicant is not present at the interview", the W-519 form will not be printed for the adult.

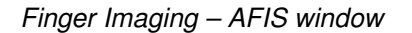

| FS POS 1.3.1a - [Finger Imaging - AFIS]                                                                                                    |                                            |                                                  |                | 2:13:20 PM            | Tuesday, January 15, 2008         |   |  |  |  |
|----------------------------------------------------------------------------------------------------|--------------------------------------------|--------------------------------------------------|----------------|-----------------------|-----------------------------------|---|--|--|--|
| <u>File E</u> dit <u>T</u> ools <u>W</u> indow <u>H</u> elp                                                                                                    |                                            |                                                  |                |                       |                                   |   |  |  |  |
| 🕒 🗠 👗 🖻 🛍 🖉 🕩 🙇 🛛                                                                                                    | Ē                                          |                                                  |                |                       |                                   |   |  |  |  |
| Finger Imaging Notice (Form \\$519)<br>State regulations require all case members 18 year<br>and/or Medicaid, including applicants for emergen                                                                                                    | rs of age and older<br>icy assistance, be  | r and minor head of I<br>finger-imaged.          | nouseholds app | lying for or in recei | pt of cash assistance, food stamp | - |  |  |  |
| An individual is exempt from this requirement if they meet any of the following criteria:<br>• "Payee only" applicants/participants (unless non-public assistance Food Stamp or Medicaid household members),<br>• Individuals physically unable to comply with this requirement because of injury or disability. However, if the condition is temporary an appointment to return<br>for finger inaging will be made.<br>• Applicants/Participants under 18 years of age unless payees for their own cases or suffixes.<br>• SSI[F-15], Residential Treatment [F-61] or Homebound [F-63] case. |                                            |                                                  |                |                       |                                   |   |  |  |  |
| Telephone Interview                                                                                                    | arta.                                      |                                                  |                |                       |                                   |   |  |  |  |
| O The applicant is not present at the interview                                                                                                    |                                            |                                                  |                |                       |                                   |   |  |  |  |
| I agree to be finger imaged.                                                                                                    |                                            |                                                  |                |                       |                                   |   |  |  |  |
| C I am exempt from finger-imaging because I mea                                                                                                    | et one of the abov                         | e exemption criteria.                            | Sepa S         | ера                   |                                   |   |  |  |  |
| I do Not agree to be finger-imaged. By not agreeing to be finger imaged, you are<br>C ineligible to receive Public Assistance, Food Stamps, and Medicaid. Your case may be<br>rejected or closed as appropriate. (PA Individuals)                                                                                                    |                                            |                                                  |                |                       |                                   |   |  |  |  |
| I do Not agree to be finger-imaged. By not agreeing to be finger imaged, you and the<br>C entire Food Stamp household will be ineligible to receive Food Stamp Benefits (NPA FS<br>individual).                                                                                                    |                                            |                                                  |                |                       |                                   |   |  |  |  |
| I do Not agree to be finger imaged. By not ag<br>o entire Medicaid household (unless there are ch<br>receive Medicaid (Medicaid only individual).                                                                                                    | reeing to be finger<br>hildren up to age 1 | -imaged, you and the<br>9) will be ineligible to |                |                       |                                   |   |  |  |  |
|                                                                                                    | Done                                       | Prin <u>t</u>                                    | Previous       |                       |                                   |   |  |  |  |

Version 2.1, February 19, 2008

### 11. Updates to POS Queue

The following changes will be made in the POS individual queue:

- The **FS Application Interview** radio button will be removed from the **Unit Filter**. This radio button retrieved all pending FS Application Interviews for the center. The pending interviews can be retrieved using the **FS Application Interview Log**.
- The FS Recertification Interview radio button will be removed from the Unit Filter. This radio button retrieved all pending FS Recertification Interviews for the center. The pending interviews can be retrieved using the FS Recertification Interview Log.
- A checkbox labeled **Removed** was added to the **Activity Status Filter**. It will retrieve all activities removed from the queue for the past 90 days.
- A checkbox labeled Completed was added to the Activity Status Filter. It will retrieve all activities completed in the queue for the past 90 days.

| POS 2.1 - [Activities Management                                                                                    | ]        |                                                                                                    | 2:10:44 PM T                                                                                                    | uesday, February 12, | 2008        |
|----------------------------------------------------------------------------------------------------|----------|----------------------------------------------------------------------------------------------------|----------------------------------------------------------------------------------------------------|----------------------|-------------|
| e Edit <u>T</u> ools <u>W</u> indow <u>H</u> elp                                                                    |          |                                                                                                    |                                                                                                    |                      |             |
| -> 👂 🖉 🔳 🛐 📭                                                                                                    |          |                                                                                                    |                                                                                                    |                      |             |
| 🕻 Action 🗧 FS Assistant Site Manager Qu                                                                             | ueue     |                                                                                                    |                                                                                                    |                      |             |
| Unit Filter<br>CMU C<br>Uncovered C<br>7 Activity Status Filter<br>Suspended Removed<br>Not Scheduled C<br>Complete | F Activi | y Type Filter<br>plication Interview<br>EFS Issuance<br>S Recert Interview<br>Lange Case Data<br>Error Corrections<br>Other<br>tivity Alert Filter<br>Coming Due<br>Querche | Activity Approve Filter<br>Approve FS Application Intervi<br>Approve EFS Issuer<br>Approve FS Recetifical<br>Approve FS Change Case D<br>Approve Error Correctio<br>Approve Oth<br>Eiter | iew                  |             |
| Not Started                                                                                                    | Due Date |                                                                                                    | Cace Name                                                                                                    | Cace No.             | Suf Deceius |
| S Application Interview                                                                                             | Due bute |                                                                                                    | Hitton Sendy                                                                                                    | 00010002868H         |             |
| Application Interview                                                                                               |          | NA                                                                                                    | Arrovo Rosemary                                                                                                    | 00010002864G         |             |
| 44                                                                                                    |          | la la la la la la la la la la la la la l                                                                                                    |                                                                                                    |                      |             |
| Application Interview                                                                                               | 1        | NA                                                                                                    | Million John                                                                                                    | 00010002863          | 1           |
| S Application Interview<br>S Application Interview                                                                  |          | NA<br>NA                                                                                                    | Million John<br>Change Center                                                                                                    | 00010002863          | 1           |
| S Application Interview S Application Interview otal: 4 Cases                                                       | <br>     | NA<br>NA                                                                                                    | Million John<br>Change Center                                                                                                    | 000100028631         | 1           |

### 12. Revised E-Form

The English version of the LDSS-4826 (Food Stamp Benefit Application/Recertification) E-Form will be revised to match text and signature changes made by New York State.

Version 2.1, February 19, 2008

### **Overview**

The **Application Interview Log** allows Food Stamp (FS) Centers to assign and reschedule application interviews and will allow for the processing of failed to keep transactions by designated staff.

### Instructions

When the Worker clicks OK on the Instructions window for the **Application Interview Log** window will be displayed.

### Instructions

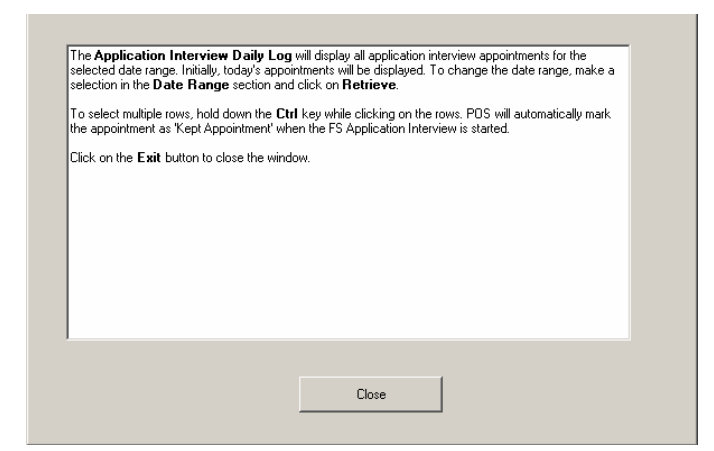

### FS POS Version 1.2 Tuesday, June 26 2007] 03:35:30 PM File 🗗 1 Retrieve 🗸 Print 📇 Application Interview Log (2) • View Current and Past Appointments View Future Appointments 3 Date-Range • Today Application Type Filt Appointment Status Filter – Future Appoin Working Families 7a Select Date 6a Yesterday Failed to Keep Appointment 12 4 🗹 In-Center 🕜 6 Past 7 Days V CBO 8 V Telephone 9 Exclude dummy None 13 Specify Rang Specify Range To 00/00/00 To 00/00/00 From 00/00/00 From 00/00/00 6b 6 case numbers 10 Appt Date 22a Appt Status 24 Spoken Lang 26 Cale 27 4 Ð 16 18 Time **20** CBO 6 22 Contact Number 23 25 ntake Date Case Name Appt Tir Assigned To **Case Number** 6/25/07 11:15 AM Kept Appt Active 6/25/07 00000538905A Lorne Anne 6/26/07 10:00 AM Yes No 1 A. Turner English 6/26/07 Failed to Keep 6/25/07 00007422506B Steel Dan 6/26/07 10:30 AM No No 2 B. Jones Spanish Applying Kept Appt 6/25/07 00007421970C Chatmen Steve 6/26/07 11:30 AM No No C. Allen Russian 6/26/07 Active 1 Failed (718) 555-1212 Ext 224 6/25/07 00007424834D Mort Ralph 6/26/07 1:00 PM Yes Yes 2 D. Roberts Arabic Applying to Keep Kept 6/23/07 00007446480E Deep Zan 6/26/07 2:45 PM No No 0 E. Sprool Haitian 6/26/07 Applying 6/25/07 070611121115 Sands Raul 6/26/07 3:30 PM Yes No F. Wells English Applying 0 Totals xx 29 XX 28 30 Total Kept Appointments Total Failed To Keep Appointm Total Re-scheduled Appointments XX Reschedule 32 Failed to Keep Appointment Contact 32a Process Failed to Keep Transactions Kept Appointment Assign Exit 36

### Application Interview Log

### Definitions

### Tool Bar

1. This tool bar allows you to save, exit, retrieve data or print.

### Version 2.1, February 19, 2008

### Title

2. Application Interview Log

### **Date Filters**

- 3. View Current and Past Appointments, View Future Appointments
- 4. Date Range (Current and Past Appointments)
- 5. Specify Range (Current and Past Appointments) From / To Date
- 6. Mini-Calendar Date cannot be more than 14 days in the future
- 6a. Select date
- 6b. Specify Range (Future Appointments) From / To Date

### **Application Type Filter**

- 7a. Working Families (new)
- 7. In-Center
- 8. POS CBOs
- 9. Telephone Interview
- 10. Exclude Dummy Case Numbers

### Appointment Status Filter

- 11. Kept Appointment
- 12. Failed to Keep Appointment
- 13. None

### Application Log Columns- All Column Headers are Sortable

- 14. Intake Date
- 15. Case Number
- 16. Case Name
- 17. Appointment Date
- 18. Appointment Time
- 19. Appointment Status
- 20. POS CBOs
- 21. Telephone Interview
- 22. Contact Number
- 22a. Number of Contacts (new)
- 23. Assigned to
- 24. Spoken Language
- 25. Interview Started On
- 26. Case Status
- 27. Previous Appointment

### **Read-Only Totals**

- 28. Total Kept Appointments
- 29. Total Failed to Keep Appointments
- 30. Total Re-Scheduled Appointments

### Buttons

- 31. Assign- See Assign procedure and Refer Action window below
- 32. Reschedule Displays Application Interviewer Scheduler Window
- 32a.Contact Displays Contact Attempted window (new)
- 33. Kept Appointment Click on button to indicate applicant kept appointment. Clerical associates will be given access to this functionality (new).
- 34. Failed to Keep Appointments Click on this button to indicate that the applicant did not keep appointment. Clerical associates will be given access to this functionality (new).
- 35. Process Failed to Keep Transactions Click on button to process Failed to Keep rejections
- 36. Exit

Version 2.1, February 19, 2008

### **Contact Attempted Window**

The new Contact Attempted window will appear when the Contact button is clicked at the bottom of the FS Application Log. This window allows the worker to record the number of attempted contacts with the client scheduled for a telephone interview. Each recorded contact and comment will be saved in the POS case activity history. This window will be used at centers that conduct telephone interviews for the Working Families initiative.

Contact Attempted window: Successful Contact

| Contact Attempted<br>Case Number:<br>Case Name:<br>Casehead Name:<br>Contact Number:<br>Requested call time:                                                                                               | 00007440715G<br>JULIA RIVERIO<br>Julia Riverio<br>718-555-1212 Exten                                                                                                    | sion:                                                                                                    |                                                                                                    |                                                                                                    |
|----------------------------------------------------------------------------------------------------|----------------------------------------------------------------------------------------------------|----------------------------------------------------------------------------------------------------|----------------------------------------------------------------------------------------------------|----------------------------------------------------------------------------------------------------|
| Contact Attempt 1<br>Did you successfully or<br>Date that the contact<br>Time that the contact<br>Contact Attempt 3<br>Did you successfully<br>Date that the contact<br>Time that the contact<br>Comments: | ontact the client? O Yes O No<br>was attempted? <u>11/01/2007</u><br>was attempted? <u>10:00 am</u><br>contact the client? O Yes O No<br>was attempted? <u>11/05/2007</u><br>was attempted? | Contact Atte<br>Did you suc<br>Date that ti<br>Time that t<br>Did you suc<br>Date that ti<br>Did you su<br>Did you su<br>Did you su<br>Did you su<br>Did you su | <u>impt 2</u><br>cessfully contact the client?<br>he contact was attempted?<br>he contact was attempted?<br>empt 4<br>ccessfully contact the client?<br>he contact was attempted?<br>he contact was attempted? | Yes      No     11/05/2007     ▼     09:00 am     ▼     Yes      No     11/05/2007     ▼     ▼     ▼ |
| Interview Type:<br>New Contact Number:<br>Contact Number:                                                                                                    | © Telephone C In-C<br>C Yes © No<br>Exten                                                                                                    | Senter                                                                                                    | ОК                                                                                                    | Cancel                                                                                               |

If the Worker making the final required call is unable to make contact, he or she must notify their Supervisor. The Supervisor will mark the appointment status as "Failed to keep".

Version 2.1, February 19, 2008

### Assign procedure and Refer window

If the title of the person who clicks on the **Assign** button is 'FS Clerk' or 'FS Eligibility Specialist', POS will display only individuals with the following titles in the **Refer Action** window:

- FS Site Manager
- FS Assistant Site Manager
- FS Supervisor

If the title of the person who clicks on the **Assign** button is 'FS Supervisor', 'FS Assistant Site Manager' or 'FS Site Manager', POS will display individuals with the following titles in the **Refer Action** window:

- FS Site Manager
- FS Assistant Site Manager
- FS Supervisor
- FS Eligibility Specialist

When the case is assigned to a FS Eligibility Specialist and the OK button is clicked in the Refer Action window, the caseload (unit worker value) will be updated in POS.

Refer Action window

| lected Case<br>ase Number 00007433 | 179E   | Case Nam     | e Mercedes B | laisa      |   |
|------------------------------------|--------|--------------|--------------|------------|---|
| sehead CIN                         | II JL  | Casehead Nam | e            |            |   |
| fer Case To                        |        |              |              |            |   |
| Title                              | v Unit | Last Name    | First Name   | Phone      |   |
| FS Eligibility Speciali            | st TES | Batov        | Olga         | 7185104209 |   |
| FS Eligibility Speciali            | st     | Giraldo      | William      |            |   |
| FS Eligibility Speciali            | st FS  | Hilton       | Sandra       | 7185100581 |   |
| FS Eligibility Speciali            | st     | Sirinivasan  | Mamtha       | 7185100274 |   |
| FS Assistant Site Ma               | nag 1  | Breton       | Jose         | 7185108589 |   |
|                                    |        |              |              |            |   |
| nter comments, if Anv              |        |              |              |            |   |
| iter commente, ir ring             |        |              |              |            |   |
|                                    |        |              |              |            |   |
|                                    |        |              |              |            |   |
|                                    |        |              |              |            |   |
|                                    |        |              |              |            | _ |

Version 2.1, February 19, 2008

### Failed to Keep Application Interview Log

The **Failed to Keep Application Interview Log** allows Food Stamp (FS) Centers to assign the processing of failed to keep transactions by designated staff. The instructions popup window will appear each time the window is opened.

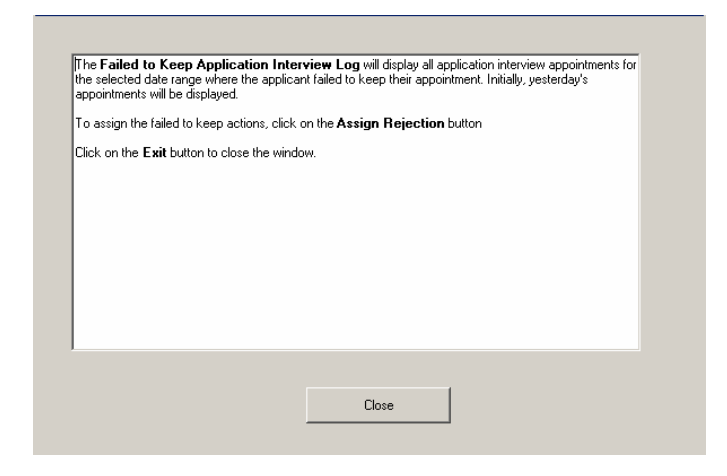

Failed to Keep Application Interview Log

| FS POS Version | 1.2               |                   |           |            |                |            | [10:35:30 | AM Tuesday   | y, June 27, 2007 | )     |
|----------------|-------------------|-------------------|-----------|------------|----------------|------------|-----------|--------------|------------------|-------|
| File 🗗 1       | Retrieve 🗸        | Print 📇           |           | Faile      | d to Keep App  | lication I | nterview  | Log 2        |                  |       |
| Date-Range     |                   |                   |           |            |                |            |           |              |                  |       |
| Yesterday      | •                 |                   |           |            |                |            |           |              |                  |       |
| C Past 14 Days | , <b>U</b>        |                   |           |            |                |            |           |              |                  |       |
| O Specify Ran  | ge                |                   |           |            |                |            |           |              |                  |       |
| From           | To                | )                 |           |            |                |            |           |              |                  |       |
| 00/00/00       | 4 00/00           | /00               |           |            |                |            |           |              |                  |       |
| 6              | 6                 |                   | . 8       | 9          |                | B          | B         | B            | A                |       |
| Intake Date    | Case Number       | Case Name         | Appt Date | Appt Time  | Appt Status    | СВО        | Tel Intv  | Assigned To  | Case<br>Status   |       |
| 6/25/07        | 0000000001A       | Lort Jake         | 6/26/07   | 10:00 AM   | Failed to Keep | Yes        | No        | A. Turner    | Applying         |       |
| 6/25/07        | 0000000002B       | Mort Dan          | 6/26/07   | 10:30 AM   | Failed to Keep | No         | No        | B. Jones     | Applying         |       |
| 6/25/07        | 0000000003C       | Chisold Steve     | 6/26/07   | 11:30 AM   | Failed to Keep | No         | No        | C. Allen     | Applying         |       |
| 6/25/07        | 0000000004D       | Blake John        | 6/26/07   | 1:00 PM    | Failed to Keep | Yes        | No        | D. Roberts   | Applying         |       |
| 6/23/07        | 0000000005E       | Tan Lihn          | 6/26/07   | 2:45 PM    | Failed to Keep | No         | No        | E. Sprool    | Applying         | -     |
| 6/25/07        | 0000000006F       | Porty Lon         | 6/26/07   | 3:30 PM    | Failed to Keep | Yes        | No        | F. Wells     | Applying         | •     |
|                | Totals:           |                   |           |            |                |            |           |              |                  |       |
|                | Total Failed To F | Keep Appointments | xx        | 15         |                |            |           |              |                  |       |
| Assign R       | ejection          | Assign Interview  | Reso      | chedule 18 | Kept Appo      | ointment   | 19 Ho     | Id Rejection | 20 <sup>E)</sup> | cit 🕢 |

### Version 2.1, February 19, 2008

### Functions

- 1. File/Save, Retrieve, Print
- 2. Screen Title

### Appointment Status Filter

- 3. Date Range: Yesterday, Past 14 Days, Specify Range
- 4. From / To Date

### Application Log Columns- All Column Headers are Sortable

- 5. Intake Date
- 6. Case Number
- 7. Case Name
- 8. Appointment Date
- 9. Appointment Time
- 10. Appointment Status
- 11. POS CBOs
- 12. Telephone Interview
- 13. Assigned to
- 14. Case Status

### **Read-Only Totals**

15. Total Failed to Keep Appointments

### **Buttons**

- 16. Assign Rejection
- 17. Assign Interview
- 18. Reschedule
- 19. Kept Appointment
- 20. Hold Rejection
- 21. Exit

Use of the Assign Interview, Reschedule, Kept Appointment and Hold Rejection buttons removes the case from the Failed to Keep Application Interview Log.

Version 2.1, February 19, 2008

### **Overview**

The **Recertification Interview Log** allows Food Stamp (FS) Centers to view their past, current and future Recertification Interview appointments, to assign and reschedule their Recertification Interviews.

### Instructions

When the Worker clicks OK on the Instructions window for the **Recertification Interview Log** window is displayed.

### Instructions

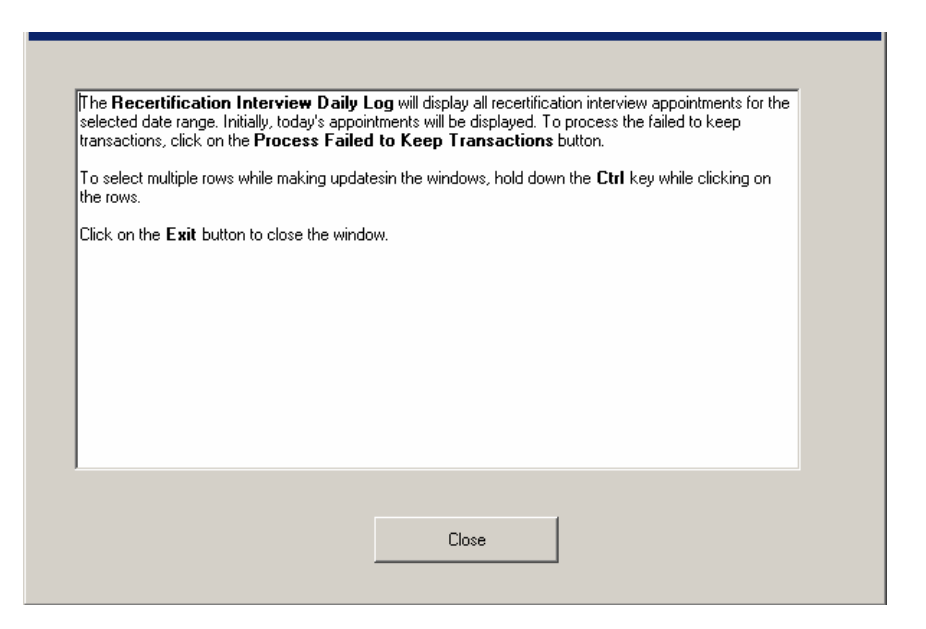

When the Worker clicks on the **Close** button, the **Recertification Interview Log** appears.

Version 2.1, February 19, 2008

Recertification Interview Log

| File R                             | etrieve Print           |                                       |                                 |                 |                      |                     |                       |            |                         |                     |
|------------------------------------|-------------------------|---------------------------------------|---------------------------------|-----------------|----------------------|---------------------|-----------------------|------------|-------------------------|---------------------|
|                                    |                         |                                       | Re                              | certification I | nterview l           | _og                 |                       |            |                         |                     |
| • Vi                               | ew Current and F        | Past Appoin                           | tments                          | 🔿 View Future   | e Appointmer         | ts                  |                       |            |                         |                     |
| Date                               | Range                   |                                       | Future Appo                     | inments         | Appoinm              | ient Type           |                       | Appoir     | nment Statu             | ıs Filter           |
| ΘŢ                                 | Today     Select Date   |                                       |                                 |                 |                      |                     |                       | _          |                         |                     |
| 0 Y                                | esterday                |                                       |                                 |                 | Telep                | hone Interview      | '                     | E Kep      | ot Appointm             | ent                 |
| O P                                | ast 7 Days              |                                       | Tuesday                         | , December 11,  | 🗐 🗖 In-Ce            | nter Interview      |                       | 🔲 Fai      | led to Keep             | Appointment         |
| OD                                 | ate Range               |                                       | C Date Rar                      | ide _           |                      |                     |                       |            | 10                      |                     |
| From                               | n: To:                  |                                       | From:                           | To:             |                      |                     |                       | 1 1401     | 10                      |                     |
|                                    |                         |                                       |                                 |                 |                      |                     |                       |            |                         |                     |
|                                    | Case No                 | Case Nar                              | ne                              | Spoken<br>Lang  | Appt Date            | Appt Time           | LDSS-48<br>Receive    | 26<br>d    | Tel Intv                | Contact Nun         |
| ۲                                  | 00010002496H            | PATRICK                               | JOSEPH                          | Polish          | 12/10/2007           | 10:00 AM            | No                    |            | No                      |                     |
|                                    | 00010002497F            | PIERRE R                              | OLANDA                          |                 | 12/10/2007           | 10:00 AM            | No                    |            | No                      |                     |
| •                                  |                         |                                       |                                 |                 |                      |                     |                       |            |                         | •                   |
| <b>Totals</b><br>Total k<br>Appoir | :<br>Kept [0<br>htments | · · · · · · · · · · · · · · · · · · · | Total Failed To<br>Appointments | ) Keep 0        | Total Re<br>Appointr | -scheduled<br>nents | 0                     |            | Total                   | 2                   |
| Ass                                | sign LDSS<br>Rece       | 4826<br>eived                         | Contact                         | Reschedule      | Kept<br>Appointme    | nt Appo             | d to Keep<br>pintment | Pro<br>Kee | cess Faile<br>p Transac | ed to<br>ction Exit |

### **View Current and Past Appointments**

In the Current and Past Appointments Date Range Filter, the Worker can select the date range of appointments that will be retrieved. The default value is "Today." The Worker may select one of the following options:

- Today
- Yesterday
- Past 7 Days
- Date Range

The Worker may view appointments up to 60 days in the past.

### Future Appointments Filter

In the Future Appointments Filter, the Worker can select the date range of appointments that will be retrieved. The default value is the next business day. The Worker may select one of the following options:

- Date
- Date Range

The Worker may view appointments up to 60 days in the future.

Version 2.1, February 19, 2008

### **Appointment Type Filter**

There is an Appointment Type filter, with two options:

- Telephone Interview
- In-Center Interview

### **Appointment Status Filter**

There is an Appointment Status filter, with three options:

- Kept Appointment
- Failed to Keep Appointment
- None

### Column Order

The columns in the Log appear in the following order:

- 1. Case Number
- 2. Case Name
- 3. Spoken Language
- 4. Appt Date
- 5. Appt Time
- 6. LDSS-4826 Received
- 7. Telephone Interview
- 8. Contact Number
- 9. Assigned To
- 10. Number of Contacts
- 11. Interview Started On
- 12. Appt Status
- 13. Case Status
- 14. IVRS
- 15. Previous Appt

The following buttons appear in the window:

- 1. Assign See the Assign procedure and Refer window section below for additional details.
- 2. LDSS-4826 Received- Opens LDSS-4826 Received window
- 3. Contact Opens Contact Attempted window
- 4. Reschedule Displays the Recertification Interview Scheduler window for updating with new appointment
- 5. Kept Appointment Will indicate that the appointment was kept. Clerical associates will be given access to this functionality (new).
- 6. Failed to Keep Appointment Will indicate that the participant did not keep the appointment. Clerical associates will be given access to this functionality (new).
- 7. Process Failed to Keep Appointments- will display Fail to Keep Recertification Interview Log
- 8. Exit

### **Read-Only Totals**

The data in the following totals is read-only:

- 1. Total Kept Appointments
- 2. Total failed to Keep Appointments
- 3. Total Re-Scheduled Appointments
- 4. Total

### Version 2.1, February 19, 2008

### Assign procedure and Refer window

If the title of the person who clicks on the **Assign** button is 'FS Clerk' or 'FS Eligibility Specialist', POS will display only individuals with the following titles in the **Refer Action** window:

- FS Site Manager
- FS Assistant Site Manager
- FS Supervisor

If the title of the person who clicks on the **Assign** button is 'FS Supervisor', 'FS Assistant Site Manager' or 'FS Site Manager', POS will display only individuals with the following titles in the **Refer Action** window:

- FS Site Manager
- FS Assistant Site Manager
- FS Supervisor
- FS Eligibility Specialist

When the case is assigned to a FS Eligibility Specialist and the OK button is clicked in the Refer Action window, the caseload (unit worker value) will be updated in POS.

Refer Action window

| e Number     000074331791<br>head CIN |      | Case Name<br>Casehead Name | Mercedes R | aisa       |
|---------------------------------------|------|----------------------------|------------|------------|
| Case To<br>Title                      | Unit | Last Name                  | First Name | Phone      |
| FS Eligibility Specialist             | TES  | Batov                      | Olga       | 7185104209 |
| FS Eligibility Specialist             |      | Giraldo                    | William    |            |
| FS Eligibility Specialist             | FS   | Hilton                     | Sandra     | 7185100581 |
| FS Eligibility Specialist             |      | Sirinivasan                | Mamtha     | 7185100274 |
| FS Assistant Site Manag               | 1    | Breton                     | Jose       | 7185108589 |
| r comments, if Any                    |      |                            |            |            |

Version 2.1, February 19, 2008

### LDSS-4826 Received Window

The LDSS-4826 Received window will appear when the LDSS-4826 Received button is clicked at the bottom of the FS Recertification Log window. This window allows the worker to indicate that the signed and completed recertification form (LDSS-4826) has been received, the specific interview type, record the date of receipt and any new contact information for the person.

### LDSS-4826 Received window

| 🔡 LDSS-4826 Receive | ed                    |                |                   |
|---------------------|-----------------------|----------------|-------------------|
|                     |                       |                |                   |
| Case Number:        | 00010000372C          |                |                   |
| Case Name:          | JOE BROWN             |                |                   |
| Casehead Name:      | Joe Brown             |                |                   |
| Date that the LDS   | S-4826 was received   | ? Monday , De  | cember 10, 2007 💌 |
| Interview Type:     |                       | Telephone      | O In-Center       |
| Contact Number:     | 212-488-8888          | Ext            | tension:          |
| Did the applicant n | equest a new call tir | ne? 🔍 Yes      | ⊙ No              |
| Date: Monda         | y , December 10,      | 2007 🔽 Time: 🛛 | 6:45 pm 💌         |
|                     |                       | ок             | Cancel            |
|                     |                       |                | li                |

Version 2.1, February 19, 2008

### **Contact Attempted Window**

The Contact Attempted window will appear when the Contact button is clicked at the bottom of the FS Recertification Log. This window allows the worker to record the number of attempted contacts with the client scheduled for a telephone interview. Each recorded contact and comment will be saved in the POS case activity history.

Contact Attempted window: Successful Contact

| 🔜 Contact Attempted                                                                                                    |                                                                                                    |
|----------------------------------------------------------------------------------------------------|----------------------------------------------------------------------------------------------------|
| Case Number:       00007440715G         Case Name:       JULIA RIVERIO         Casehead Name:       Julia Riverio         Contact Number:       718-555-1212       Extension:         Requested call time: | Contact Attempt 2         Did you successfully contact the client?       Yes         Date that the contact was attempted?         Time that the contact was attempted?         Op:00 am         Contact Attempt 4         Did you successfully contact the client?         Date that the contact was attempted?         If you successfully contact the client?         Yes         No         Date that the contact was attempted?         Time that the contact was attempted?         If you successfully contact the client?         Yes         Did you successfully contact the client?         Time that the contact was attempted?         If you successfully contact was attempted? |
| Interview Type: © Telephone © In-Cente<br>New Contact Number: © Yes © No<br>Contact Number: Extension:                                                                                                    | r                                                                                                    |
| <u> </u>                                                                                                    | OK Cancel                                                                                                    |

If the Worker is unable to make contact after 4 attempts, he or she must notify their Supervisor. The Supervisor will mark the appointment status as "Failed to keep".

## Version 2.1, February 19, 2008

### Failed to Keep Recertification Interview Log

When the Worker clicks the Close button on the Instructions window for the Failed to Keep Recertification Interview Log window will display.

| The Failed to Keep Recertification I<br>appointments where the applicant failed to<br>recipient failed to keep there appointment.<br>failed to keep transactions, click on the P | nterview Log will display all recertification interview<br>keep their appointments for the selected date range where the<br>Last month's appointments will be displayed. To process the<br>rocced with Closings button. |
|----------------------------------------------------------------------------------------------------|----------------------------------------------------------------------------------------------------|
| Click on the <b>Exit</b> button to close the wind                                                                                                    | ow.                                                                                                    |
|                                                                                                    |                                                                                                    |
|                                                                                                    |                                                                                                    |
|                                                                                                    |                                                                                                    |
|                                                                                                    |                                                                                                    |
|                                                                                                    |                                                                                                    |
| 1                                                                                                    |                                                                                                    |
|                                                                                                    | Clase                                                                                                    |
|                                                                                                    |                                                                                                    |

Failed to Keep Recertification Interview Log

| File Retrieve Print                                         |                  |               |               |                 |                        |              |
|-------------------------------------------------------------|------------------|---------------|---------------|-----------------|------------------------|--------------|
|                                                             | Failed To Keep R | ecertificatio | n Interview L | .og             |                        |              |
| Date Range<br>Prior Month<br>Specify Range<br>From: To:<br> |                  |               |               | -               |                        |              |
| Case No                                                     | Case Name        | Appt Date     | Appt Time     | Appt<br>Status  | Telephone<br>Interview | Assign<br>To |
| 4                                                           |                  |               |               |                 |                        | Þ            |
| Totals:<br>Total Failed To Keep Appointme                   | ents             |               |               |                 |                        |              |
| Post Closings to<br>WMS                                     | Assign           | iedule Kej    | ot Appointmer | nt Hold Closing | a E                    | xit          |

### Version 2.1, February 19, 2008

### **Date Range Filter**

The list of the prior month's appointments where the client failed to keep will be displayed in this window beginning on the 16<sup>th</sup> day of the month. The Date Range filter contains two options:

- Prior Month
- Specify Range

### Columns in Failed to Keep Recertification Interview Log

The following columns appear in this log:

- 1. Case Number
- 2. Case Name
- 3. Appointment Date
- 4. Appointment Time
- 5. Appointment Status
- 6. Assigned to
- 7. Case Status
- 8. Total Failed to Keep Appointments Read Only

### Buttons in Log

- 1. Post Closings to WMS Click on this button to post the case closing to WMS
- 2. Assign Click on this button to assign the case, the case will no longer appear on the Failed to Keep Log
- 3. Reschedule Click on this button to reschedule the case, the Recertification Interview Scheduler window will be displayed.
- 4. Kept Appointment Updates the appointment status and removes the case from the Failed to Keep Recertification Interview Log
- 5. Hold Closing Updates the appointment status and removes the case from the Failed to Keep Recertification Interview Log
- 6. Exit

When the Post Closings to WMS button is clicked, a warning message will appear with Yes and No buttons: "These cases will be closed for failing to keep the interview. Would you like to continue?"

- If the Worker clicks No, the closing transaction will not be sent to WMS.
- If the Worker clicks Yes and the client did not submit a signed LDSS-4826, a transaction with closing code Y10 will be posted to WMS for the case.
- If the Worker clicks Yes and the client submitted a signed LDSS-4826, the CNS Notice Number Required window will appear to allow the Worker to enter the CNS notice number for the case. When the Worker enters the CNS notice number and clicks the OK button, a transaction with closing code N10 will be posted to WMS for the case.

Version 2.1, February 19, 2008

### **CNS Notice Number Required window**

If the client submitted a signed LDSS-4826, but failed to keep the recertification appointment, the case must be closed using recertification-related closing code N10 (Failed to Keep/Complete Appointment). This closing code requires the creation of a notice number in the Client Notice System (CNS) Subsystem in WMS under transaction type 08.

CNS Notice Number Required window

| CNS Notice Number Rec                                                                                                    | juired                                                                                                    |
|----------------------------------------------------------------------------------------------------|----------------------------------------------------------------------------------------------------|
| This case closing require<br>Notice Number Subsyste<br>case using Transaction<br>The appointment date m<br>Once the notice is gener<br>window in the "CNS Noti | es a CNS notice number. Please access the Client<br>em in WMS and generate a notice number for the<br>Type 08 (Recert Closing) and FS Closing Code N10.<br>ust also be entered in CNS.<br>rated, please enter the CNS Notice Number in this<br>ice Number" field. |
| Case Number:<br>Appointment Date:<br>CNS Notice Number:                                                                                                    | 1<br>00001234567A 2<br>11/01/2007 3<br>N0 4<br>5 OK Cancel 6                                                                                                    |

Field Descriptions:

- 1. Instructions
- 2. Case Number Field (read-only)
- 3. Appointment Date (read-only)
- 4. CNS Notice Number Entry of CNS Notice Number is required in this field.

Version 2.1, February 19, 2008

### Failed to Keep FS Application Interview Activity

An activity named **FTK FS Application Interview** (Failed to Keep Food Stamp Application Interview) allows Workers to complete an eligibility action to the Worker for clients who failed to keep the application interview appointment.

The Supervisor assigns the case to the Worker using the **Failed to Keep Application Interview Log** in **FS Reception**. The Supervisor must select the case, click on the **Assign Rejection** button and select the Worker in the Refer window that appears. The FTK FS Application Interview will appear in the selected Worker's queue. Pending FS Application Interview activities will be automatically completed by POS.

Assign Rejection button in Failed to Keep Application Interview Log

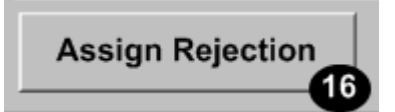

### Starting the activity in the queue

The Worker must select the **FTK FS Application Interview** activity in their queue and click on the **Start** button. POS will retrieve the latest TAD from WMS to verify that the case in applying (AP) status for FS. If the case is not in AP status, an error message will appear and the activity will be removed from the queue.

Queue in Activities Management window

| S POS 1.3 - [Activities Management]                                                                                                    |          |                                                                                                    | 2:35:33 PM                                                                                                    | Vednesday, Septembe | er 26, 20 | 007  |
|----------------------------------------------------------------------------------------------------|----------|----------------------------------------------------------------------------------------------------|----------------------------------------------------------------------------------------------------|---------------------|-----------|------|
| ile Edit <u>T</u> ools <u>W</u> indow <u>H</u> elp                                                                                                    |          |                                                                                                    |                                                                                                    |                     |           |      |
| 🖻 👂 🐔 🔳 🛐 🗣                                                                                                    |          |                                                                                                    |                                                                                                    |                     |           |      |
| 💰 Action 🛛 😤 FS Assistant Site Manager Qu                                                                                                    | ieue     |                                                                                                    |                                                                                                    |                     |           |      |
| Unit Filter<br>Worker C<br>DMU C<br>Uncovered C<br>FS Application Interview<br>FS Recetification Interview<br>Status Filter<br>Suspended<br>Not Scheduled<br>Not Scheduled<br>Not Scheduled | FS Ap    | Viyee Filter  ploation Interview  EF9 Issuance  Filter  Filter  Finder  Connections  Other  Vity Alett Filter  Overdue  Overdue  Overdue | Activity Approve Filter<br>Approve FS Application Interv<br>Approve FS Recertifica<br>Approve FS Recertifica<br>Approve FS Change Case U<br>Approve FS Change Case U<br>Approve OI<br>Either<br>Clear | iew                 |           |      |
| Activity                                                                                                    | Due Date | Alert                                                                                                    | Case Name                                                                                                    | Case No             | Suf       | Rect |
| FTK FS Application Interview                                                                                                    |          | NA                                                                                                    | Kelly Miller                                                                                                    | 00010002678A        | 1         |      |
| FS Recert Interview                                                                                                    |          | NA                                                                                                    | Manuela Johnson                                                                                                    | 00007433180C        |           |      |
| S Recert Interview                                                                                                    |          | NA                                                                                                    | Comelate Johnny                                                                                                    | 00007443178E        |           |      |
| S Reception Intake                                                                                                    |          | NA                                                                                                    | Syed W Azmat                                                                                                    | 070815162803        | 1         |      |
| FS Reception Intake                                                                                                    |          | NA                                                                                                    | Tuesday Azmat                                                                                                    | 070911162847        |           |      |
|                                                                                                    |          | b10                                                                                                    | Li chas                                                                                                    | 070829162829        |           |      |
| FS Reception Intake                                                                                                    |          | NA                                                                                                    | Li Unen                                                                                                    | 010020102020        |           |      |
| FS Reception Intake FS Reception Intake                                                                                                    |          | NA                                                                                                    | Waqas Azmat                                                                                                    | 070910162842        |           |      |
| FS Reception Intake FS Reception Intake FS Reception Intake                                                                                                    |          | NA<br>NA                                                                                                    | Waqas Azmat<br>Test Azmat                                                                                                    | 070910162842        | 1         |      |

Version 2.1, February 19, 2008

### Activity flow

The following windows appear in the activity:

- Household Screen
- Address Information
- Individual Detail
- CIN Re-Use
- Case Number Re-Use
- TAD
- Form Data Entry
- Close

Household Screen

| FS POS 1.3 - [Household Screen]                   | 2:40:44 PM Wednesday, September 26, 2007 📃 |  |  |  |  |  |  |
|---------------------------------------------------|--------------------------------------------|--|--|--|--|--|--|
| <u>File Edit Iools Window Help</u>                |                                            |  |  |  |  |  |  |
| 💼 🗠 🕺 🖻 🛍 🖉 🕩 요. B 🅈 🎟 🍩 🛍 🔞 💲 🗷 🚳 🚹              |                                            |  |  |  |  |  |  |
| No messages from WMS via OL                       | TP.                                        |  |  |  |  |  |  |
|                                                   |                                            |  |  |  |  |  |  |
| Control Information                               |                                            |  |  |  |  |  |  |
| District : 66 Center : Melrose FS Center Worker : | Case Number : 00010002678A                 |  |  |  |  |  |  |
| Present Address                                   |                                            |  |  |  |  |  |  |
| Street Number Direction Name                      | Tupe Apt # Citu                            |  |  |  |  |  |  |
| 99 [None Vundomiciled                             | Bronx                                      |  |  |  |  |  |  |
| State: NY Zip Code: 00001-0451                    | Phone:                                     |  |  |  |  |  |  |
| Suffix Information C Active C Applying            |                                            |  |  |  |  |  |  |
| FS Suffix FS Status AP                            | FS # AC 0                                  |  |  |  |  |  |  |
|                                                   |                                            |  |  |  |  |  |  |
| Suff Case Name                                    |                                            |  |  |  |  |  |  |
| 1 Kelly Miller                                    |                                            |  |  |  |  |  |  |
|                                                   |                                            |  |  |  |  |  |  |
| Case Member Information                           | er: 1                                      |  |  |  |  |  |  |
| Suff Ln CIN Name Relation DOB                     | SSN Val Sex National FS AFIS               |  |  |  |  |  |  |
| 1 1 RX23788S Miller Kelly B Casehead 12/12/1970   | •• F                                       |  |  |  |  |  |  |
|                                                   |                                            |  |  |  |  |  |  |
|                                                   |                                            |  |  |  |  |  |  |
| Havt Previous                                     | 1                                          |  |  |  |  |  |  |
| <u>next</u>                                       |                                            |  |  |  |  |  |  |

Version 2.1, February 19, 2008

Address Information window

| FS POS 1.3 - [Address Information]                                                                                                    | 2:40:55 PM Wednesday, September 26, 2007 📃 |
|----------------------------------------------------------------------------------------------------|--------------------------------------------|
| <u>File E</u> dit <u>T</u> ools <u>W</u> indow <u>H</u> elp                                                                                                    |                                            |
| 🛅 🗠 👗 🖻 🖺 🖉 🕩 요 B 🅈 🏛 🚳 🛄 🔞 💲 🗷 🗃 🕉 🚺                                                                                                    |                                            |
| Present Address St No/Dir/Name: 99 [None] Undomiciled State: NY Zip Code: 00001 0451                                                                                                    | Type Apt # City<br>V Bronx<br>Phone:       |
| Mailing Address         Care of Name:         Miller K c/o GPO           St No/Dir/Name:         558         [None]         Grand Concourse           State:         NY         Zip Code:         10451         0000 | Type Apt # City<br>Strong<br>Phone: -      |
| Authorized Representative St No/Dir/Name: [None]  State: Zip Code: 00000 0000                                                                                                    | Type Apt # City                            |
| Other Phone Contact Person:                                                                                                    | Phone: -                                   |
|                                                                                                    |                                            |
| <u>N</u> ext Previous                                                                                                    |                                            |

### Individual Detail window

| FS POS 1.3 - [Individual Detail]                                        | 2:41:01 PM   | Wednesday, September 26, 2007 |   |
|-------------------------------------------------------------------------|--------------|-------------------------------|---|
| <u>Fi</u> le <u>E</u> dit <u>T</u> ools <u>W</u> indow <u>H</u> elp     |              |                               |   |
| 🛅 🗠 👗 🖻 💼 🖉 🕽 😥 🖪 🌹 🆩 🍩 🛍 🔞 💲 🗷 🚳 🚺                                     | 친 🔳 🛐        |                               |   |
| Case No 00010002678A                                                    |              | Externally                    |   |
| Suf Ln CIN First Name Middle Last Name Document                         |              | Scan Verified                 | ] |
| SSN Valid Sex Relation                                                  |              |                               |   |
| F Casehead                                                              |              |                               |   |
| Date SSN Card Applied For Marital Status                                |              |                               |   |
| Ethnic/Race Affiliation                                                 | )            |                               |   |
| Hispanic/Latino CYes ONo                                                | -            |                               |   |
| Native American/Alaska Native C Yes C No                                |              |                               |   |
| Asian CYes CNo                                                          |              |                               |   |
| Black or African American C Yes C No Social Secu                        | irity Number |                               |   |
| Native Hawaiian/Pacific Islander                                        |              |                               |   |
| White U Yes U No                                                        |              |                               |   |
| DOB Mother's: First Name Middle Maiden Name                             |              |                               |   |
| Father's: First Name Middle Last Name Relationshi                       | ip           |                               |   |
|                                                                         |              |                               |   |
|                                                                         |              |                               |   |
| 1                                                                       |              |                               |   |
| US Citizen/National Immigrant Type Immigrant No Date of Entry Residency |              |                               |   |
| Dualified Immigrant Tupe and Description                                |              |                               |   |
|                                                                         |              |                               |   |
| Student ID                                                              |              |                               |   |
|                                                                         |              |                               |   |
| Status PA NA MA NA FS AP Other Names                                    |              |                               | - |
| <u>N</u> ext <u>P</u> revious                                           |              |                               |   |

# FS POS Release Notes: Appendix C Version 2.1, February 19, 2008

CIN Re-Use window

| FS POS 1.3 - [CIN Re-use]                                                               | 2:41:08 PM Wednesday, September 26, 2007 📃                               |
|-----------------------------------------------------------------------------------------|--------------------------------------------------------------------------|
| <u> F</u> ile <u>E</u> dit <u>T</u> ools <u>W</u> indow <u>H</u> elp                    |                                                                          |
| 🛅 🗠 👗 🖻 🖺 🖉 🕩 요 B 🌹 🆩 🍪 🛄 🔞 🟶 🗷 🗃 🌢 🗎                                                   | 卷 🔳 🛐 🗱 📭 👯                                                              |
| Banisher # Analisation Data Unit/Markov Cana # Cana Nama 6                              | uffin Case Tons                                                          |
| negisity # Approaction Date Ontervorker Case # Case Name 5.                             | Request New Clearance                                                    |
| Ln Suf First Name Mi Last Name Sex SSN DOB AFIS Ex Ind CIN C                            | NTR Case/Reg#                                                            |
|                                                                                         |                                                                          |
|                                                                                         |                                                                          |
|                                                                                         | Re                                                                       |
| Ln Suf Name Sex SSN DOB Afis CIN CNTR Case/R                                            | Case Case Stat Oth co Ind Stat<br>Reg # Type PAMAFS Name up PAMAFS Score |
|                                                                                         |                                                                          |
|                                                                                         |                                                                          |
|                                                                                         |                                                                          |
|                                                                                         |                                                                          |
|                                                                                         |                                                                          |
|                                                                                         |                                                                          |
|                                                                                         |                                                                          |
|                                                                                         |                                                                          |
|                                                                                         |                                                                          |
|                                                                                         |                                                                          |
| The selected CIN match is indicated by the arrow.                                       |                                                                          |
| Do you wish to use a new CIN because there is no appropriate Cin match in the clearance | e? Yes O Ho O                                                            |
| Next Previous                                                                           |                                                                          |
|                                                                                         |                                                                          |

Case Number Re-Use window

| FS PO | DS 1.3         | 3 - [         | Case Nur       | nber l | Re-Use]    |      |      |            |       |       |       |    |        | 2:4     | 41:11 PM | Wedn | esday, S | ieptember 26, 2007 |  |
|-------|----------------|---------------|----------------|--------|------------|------|------|------------|-------|-------|-------|----|--------|---------|----------|------|----------|--------------------|--|
| Eile  | <u>E</u> dit ] | <u>T</u> ools | <u>W</u> indow | Help   |            |      |      |            |       |       |       |    |        |         |          |      |          |                    |  |
|       | ĸ              | *             | la 🔒           | 0      | <b>₽</b> 2 | B    | 4    | <u>m</u> 📾 | M     | 8     | \$ 2  | 55 | ڈ 🚯    | 1 🚵     |          |      |          |                    |  |
|       |                |               |                | C      | ase Nur    | ber: |      |            |       |       |       |    | Case   | Suffix: |          |      |          |                    |  |
| Line  | Seq M          | lo            | First Nam      | e      |            | м    | Last | Name       |       |       | s     | ez |        | SSN     |          | DOB  |          | CIN                |  |
|       |                |               |                |        |            |      |      |            |       |       |       |    |        |         |          |      |          |                    |  |
|       |                |               |                |        |            |      |      |            |       |       |       |    |        |         |          |      |          |                    |  |
|       |                |               |                |        |            |      |      |            |       |       |       |    |        |         |          |      |          |                    |  |
|       |                |               |                |        |            |      |      |            |       |       |       |    |        |         |          |      |          |                    |  |
|       |                |               |                |        |            |      |      |            |       |       |       |    |        |         |          |      |          |                    |  |
|       |                |               |                |        |            |      |      |            |       |       |       |    |        |         |          |      |          |                    |  |
|       |                |               |                |        |            |      |      | POS        | SIBLI | e mat | TCHES |    |        |         |          |      |          |                    |  |
|       |                |               |                |        |            |      |      |            |       |       |       |    |        |         |          |      |          |                    |  |
|       |                |               |                |        |            |      |      |            |       |       |       |    |        |         |          |      |          |                    |  |
|       |                |               |                |        |            |      |      |            |       |       |       |    |        |         |          |      |          |                    |  |
|       |                |               |                |        |            |      |      |            |       |       |       |    |        |         |          |      |          |                    |  |
|       |                |               |                |        |            |      |      |            |       |       |       |    |        |         |          |      |          |                    |  |
|       |                |               |                |        |            |      |      |            |       |       |       |    |        |         |          |      |          |                    |  |
|       |                |               |                |        |            |      |      |            |       |       |       |    |        |         |          |      |          |                    |  |
|       |                |               |                |        |            |      |      |            |       |       |       |    |        |         |          |      |          |                    |  |
|       |                |               |                |        |            |      |      |            |       |       |       |    |        |         |          |      |          |                    |  |
|       |                |               |                |        |            |      |      |            |       |       |       |    |        |         |          |      |          |                    |  |
|       |                |               |                |        |            |      |      | Next       |       |       |       | E  | reviou | ıs      |          |      |          |                    |  |
|       |                |               |                |        |            |      |      |            |       |       |       |    |        |         |          |      |          |                    |  |

Version 2.1, February 19, 2008

TAD window

|                                                                                                    | 2:48:25 PM Wednesday, Se                   | eptember 26, 2007 📃                             |
|----------------------------------------------------------------------------------------------------|--------------------------------------------|-------------------------------------------------|
| <u>File Edit Tools Window Help</u>                                                                                                    |                                            |                                                 |
| 🛅 🗠 🌡 🛍 🛍 🖉 🕩 🖳 B 🌹 🏛 😂 🛄 🔞 💲 🗷 త 🧎                                                                                                    | : 🕺 🔳 🗊 🔛 🖽                                |                                                 |
| ELIGIBILITY                                                                                                    |                                            |                                                 |
| WMS Data POS Data                                                                                                    |                                            | 1                                               |
| Food Stone Tod Mindow                                                                                                    |                                            |                                                 |
| Food Stamp Lad Window                                                                                                    |                                            |                                                 |
| Case Number Suf Center Unit Worker Rule Stat                                                                                                    | tus Proj.No Acct.No                        | Reuse case No                                   |
| 00010002661G   1  Melrose FS Center ▼  FSPUS ▼                                                                                                    |                                            |                                                 |
| Case Suffix M3E Ind WMS Bdgt# Notice Bdgt# N                                                                                                    | lotice #                                   |                                                 |
|                                                                                                    |                                            |                                                 |
| Case Name Language Language Read Notice Language                                                                                                    | LFLN Homebo                                | und Ind                                         |
| FTK TEST English English English                                                                                                    | ▼Yes ▼ OYes (                              | O No                                            |
|                                                                                                    |                                            |                                                 |
| Category Pro Status Status Beason                                                                                                    | From Dat                                   | e To Date                                       |
| Category Prg Status Status Reason                                                                                                    | From Dat                                   | e To Date                                       |
| Category         Prg         Status         Status Reason           FS         FS         APPLYING         Image: Category Reason         Image: Category Reason                                                                                                    | From Dat<br>08/19/2007                     | e To Date                                       |
| Category Prg Status Status Reason                                                                                                    | From Dat                                   | e To Date<br>00/00/0000                         |
| Category Prg Status Status Reason                                                                                                    | From Dat                                   | e To Date<br>00/00/0000                         |
| Category Prg Status Status Reason                                                                                                    | From Dat                                   | e To Date<br>90/00/0000                         |
| Category Prg Status Status Reason<br>FS FS APPLYING                                                                                                    | From Dat                                   | e To Date<br>90/00/0000                         |
| Category     Prg     Status     Status Reason       FS     FS     APPLYING     Image: Status     APPLYING                                                                                                    | From Dat                                   | e To Date                                       |
| Category     Prg     Status     Status Reason       FS     FS     APPLYING     Image: Status Status Reason       Individual Name     Line#     CIN     Prg     Status     Deny ?       Test Ftk     1     TA17031T     FS     APPLYING     Image: Status     Deny ?                                                           | From Dat<br>© 08/19/2007<br>Status Reason  | e To Date<br>00/06/0000 Date08/13/2007          |
| Category     Prg     Status     Status Reason       FS     FS     APPLYING     Image: Status Reason       Individual Name     Line#     CIN     Prg     Status       Test Ftk     1     TA17031T     FS     APPLYING     Image: Status                                                                                        | From Dat<br>© (08/19/2007<br>Status Reason | e To Date<br>po/06/0000<br>Date<br>08/13/2007   |
| Image: Category     Prg     Status     Status     Reason       FS     FS     APPLYING     Image: Constraint of the status     Image: Constraint of the status       Individual Name     Line#     CIN     Prg     Status     Deny ?       Test Ftk     1     TA17031T     FS     APPLYING     Image: Constraint of the status | From Dat                                   | e To Date<br>po/06/0000<br>Date<br>08/13/2007   |
| Category     Prg     Status     Status Reason       FS     FS     APPLYING     Image: Status Reason       Individual Name     Line#     CIN     Prg     Status       Test Ftk     1     TA17031T     FS     APPLYING                                                                                                    | From Dat                                   | e To Date<br>00/00/0000<br>Date<br>T 08/19/2007 |

### Worker Entry in TAD

The Eligibility Specialist must change the status to "**Rejected**" and select status reason **N10** (Failed to Keep Initial Interview). The ES must then click on the Show Individual Data button and enter the required data element. Once the required entries are made, the ES will click on the **Return to Case Level Data** button.

Then, the ES will click on the **WMS Plug** in the tool bar and access the Client Notice System (CNS) to generate the notice for the case. The notice number from CNS must be entered in the **Notice Number** field on the FS TAD. Once the required entries are made, click on the **Next** button to run the business rules. After the case has passed the business rules, click the **Yes** button to continue.

WMS Plug in Tool Bar

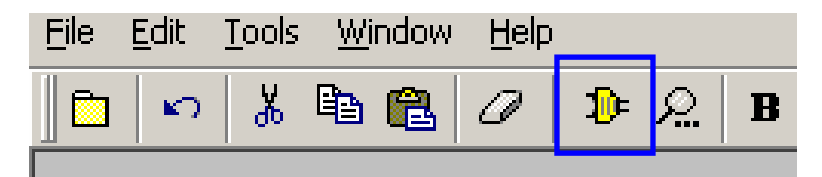

Version 2.1, February 19, 2008

Data Entry in Client Notice System

| #MS Session Screen                                                                                                    | #MS Session Screen                                                                                                    |  |  |  |  |  |
|----------------------------------------------------------------------------------------------------|----------------------------------------------------------------------------------------------------|--|--|--|--|--|
| NAMMOD (2) MELFARE MANAGEMENT SYSTEM 10/09/07<br>HOST SYSTEM MENU<br>Selections:<br>01Inquiry<br>02PAYFS Budgeting<br>03Applications<br>04Where<br>05Morker Case Update Functions<br>06Morker Case Update Functions<br>06Morker Case Update Functions<br>06Morker Case Update Functions<br>06Morker Case Update Functions<br>06Morker Case Update Functions<br>06Morker Case Update Menu<br>10Child Support Management System<br>10Archive Ratieval Menu<br>11THE LINT TRACKING MENU<br>12Client Notice System<br>13NMPERE RAPILCATIONS<br>14SSA 40 QUARTER HORIUS<br>14SSA 40 QUARTER HORIUS<br>14SSA 40 QUARTER HORIUS<br>14SSA 40 QUARTER HORIUS<br>15 | Include         Department of Social Services         Date 10/09/07           INFC/Client Notice Subsystem Menu         Time 17:55:31           CASE NUMBER 010003901         SUFFIX 01           NOTICE NUMBER 01         BATCH NUMBER 01           INDICATE SELECTION NUMBER 01         Xmit _           01         NOTICE ENTRY         COAE/MEDISTRY NUMBER REQUIRED)           02         NOTICE INQUIRY         COAE/MEDISTRY NUMBER REQUIRED)           03         NOTICE INQUIRY         COAE/MEDISTRY NUMBER REQUIRED)           04         PENDING NOTICE INQUIRY         COAE/MEDISTRY NUMBER REQUIRED)           05         SUERNISMY REVIEW PRINT         (NOTICE NUMBER REQUIRED)           06         SUENDERF         COMPACE NUMBER REQUIRED)           07         08         BATCH NOTICE INQUIRY         (BATCH NUMBER REQUIRED)           08         BATCH NOTICE NUMBER REQUIRED)         000000000000000000000000000000000000 |  |  |  |  |  |
| Save Screen                                                                                                    | Save Screen                                                                                                    |  |  |  |  |  |

| #MS Session Screen                                                                    | WMS Session Screen                                                                     |
|---------------------------------------------------------------------------------------|----------------------------------------------------------------------------------------|
| -WCN011 WMS/Client Notice Subsystem Date 10/09/07<br>Reason Code Screen Time 17:56:09 | VACNO12 WMS/Client Notice Subsystem Date 10/09/07<br>Notice Entry Screen Time 17:56:45 |
| LASE NU UTUUU239UL SUFFIX UT INANS TYPE KJ<br>OFFICE F40 UNIT WORKER FSPOS            | CASE NAME NUPEL NUPEL<br>CASE NO 010002390C SUFFIX 1<br>CASE REASON NIO : FAIL KEEP AP |
| CASE FEASONS: PA<br>FS N10<br>HA                                                      | DATE 1 100507                                                                          |
| INDIVIDUAL REASONS:                                                                   |                                                                                        |
| LN PA FS MA                                                                           |                                                                                        |
|                                                                                       |                                                                                        |
|                                                                                       |                                                                                        |
|                                                                                       |                                                                                        |
|                                                                                       |                                                                                        |
|                                                                                       |                                                                                        |
|                                                                                       | ENTER DATE 1: INTERVIEW DATE (MMDUVY)                                                  |
|                                                                                       |                                                                                        |
| Xmit 📕                                                                                | Xmit 📕                                                                                 |
|                                                                                       |                                                                                        |
| Save Screen                                                                           | Save Screen                                                                            |

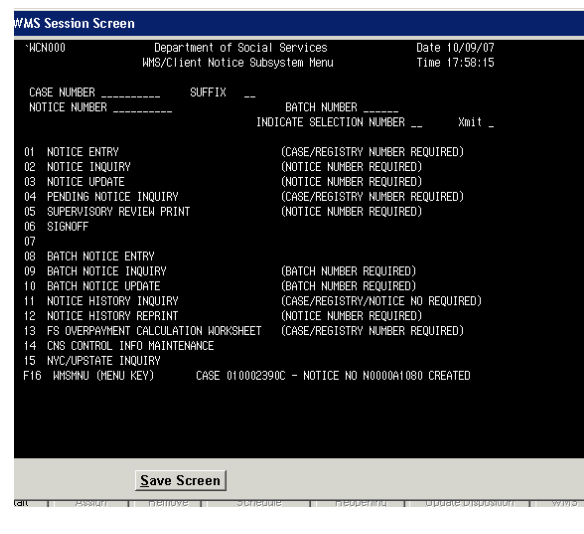

The Notice Number created by CNS must be entered on the FS TAD

Version 2.1, February 19, 2008

Form Data Entry window

| FS POS 1.3 - [Form Data-Entry]                                                         | 2:46:06 PM | Wednesday, September | 26, 2007 | _ |
|----------------------------------------------------------------------------------------|------------|----------------------|----------|---|
| <u>Eile Edit Iools Window H</u> elp                                                    |            |                      |          |   |
|                                                                                        |            |                      | Yes No   |   |
| Request for Identification Card/Temporary Medicaid Authorization (Form \607A)          |            |                      | 0.0      |   |
| Financial Institution Inquiry (Form \#532F)                                            |            |                      | 00       |   |
| Request for Birth or Death Verification from Agencies Outside New York City (Form \68  | 80)        |                      | 00       |   |
| Documentation Requirements (Form W-113K)                                               |            |                      | 00       |   |
| Social Security Administration - Consent for Release of Information (Form W515R)       |            |                      | 00       |   |
| Request for Marriage or Divorce Verification from Agencies outside New York City (Forn | m ₩681)    |                      | 00       |   |
| Request For Contact/ Missed Interview (LDSS-4753 Food Stamp)                           |            |                      | ••       |   |
| Request for Contact on a Food Stamp Application (Form ₩-119)                           |            |                      | 0.0      |   |
| Systematic Alien Verification for Entitlement (SAVE) Referral (Form W-515X)            |            |                      | 0.0      |   |
| FIA School/Training Enrollment Letter (Form W-700D)                                    |            |                      | 00       |   |
| Notice of Food Stamp Recertification Appointment (Form W-129RR)                        |            |                      | 00       |   |
| School Verification Letter (Form W-700E)                                               |            |                      | 0.0      |   |
| Family Care Assessment (Form ¥-582A)                                                   |            |                      | 00       |   |
| Declaration of Application for a Social Security Number (Form EXP-83H)                 |            |                      | 00       |   |
|                                                                                        |            |                      |          |   |
| Spanish Previous                                                                       |            |                      |          |   |

An edit in the Form Data Entry will remind the Worker to complete the LDSS-4753 form data entry window.

Close window

| Close                                  |                  |
|----------------------------------------|------------------|
| Closing Window : Household Screen      |                  |
| Current Activity : FS Application Inte | rview            |
| <u>Complete Activity</u>               | Suspend Activity |
| Cancel                                 |                  |

When the Worker clicks on Complete Activity, an approval activity will be sent to the Supervisor.

Version 2.1, February 19, 2008

### **Approval Flow**

The following windows appear in the activity:

- Household Screen
- Address Information
- Individual Detail
- CIN Re-Use
- Case Number Re-Use
- TAD
- Print Forms
- Approval Elements

Print Forms

| FS POS 1.3 - [Print Forms] 2:48:59 PM Wednesday, September 26, 2007 |                                                                                                    |         |  |
|---------------------------------------------------------------------|----------------------------------------------------------------------------------------------------|---------|--|
| File Edit <u>T</u> ools <u>W</u>                                    |                                                                                                    |         |  |
|                                                                     | □ 🖪   Ø   1)• 22   B   17 🕅 68 🛄   13]   15 🖽 🖾 🚳 11   22   ■ 📑   111   111   111   111   111   111   111   111   111   111   111   111   111   111   111   111   111   111   111   111   111   111   111   111   111   111   111   111   111   111   111   111   111   111   111   111   111   111   111   111   111   111   111   111   111   111   111   111   111   111   111   111   111   111   111   111   111   111   111   111   111   111   111   111   111   111   111   111   111   111   111   111   111   111   111   111   111   111   111   111   111   111   111   111   111   111   111   111   111   111   111   111   111   111   111   111   111   111   111   111   111   111   111   111   111   111   111   111   111   111   111   111   111   111   111   111   111   111   111   111   111   111   111   111   111   111   111   111   111   111   111   111   111   111   111   111   111   111   111   111   111   111   111   111   111   111   111   111   111   111   111   111   111   111   111   111   111   111   111   111   111   111   111   111   111   111   111   111   111   111   111   111   111   111   111   111   111   111   111   111   111   111   111   111   111   111   111   111   111   111   111   111   111   111   111   111   111   111   111   111   111   111   111   111   111   111   111   111   111   111   111   111   111   111   111   111   111   111   111   111   111   111   111   111   111   111   111   111   111   111   111   111   111   111   111   111   111   111   111   111   111   111   111   111   111   111   111   111   111   111   111   111   111   111   111   111   111   111   111   111   111   111   111   111   111   111   111   111   111   111   111   111   111   111   111   111   111   111   111   111   111   111   111   111   111   111   111   111   111   111   111   111   111   111   111   111   111   111   111   111   111   111   111   111   111   111   111   111   111   111   111   111   111   111   111   111   111   111   111   111   111   111   111   111   111   111   111   111   111 |         |  |
| Form No                                                             | Form Description Copies                                                                                                    | Forms 🔺 |  |
| DSS3151                                                             | Food Stamp Change Report Form                                                                                                    | e-forn  |  |
| DSS3152                                                             | Action Taken on Your Food Stamp Case                                                                                                    |         |  |
| DSS3574                                                             | Food Stamps Single Issuance                                                                                                    |         |  |
| DSS3938                                                             | Food Stamp Application Expedited Processing Summary Sheet                                                                                                    | e-form  |  |
| DSS4753                                                             | Food Stamps - Request for Contact/Missed Interview                                                                                                    | e-forn  |  |
| EBT_23                                                              | Notice of Special Benefit                                                                                                    | e-forn  |  |
| EXP76R                                                              | Documentation Receipt                                                                                                    |         |  |
| M3G                                                                 | Notice to Report to Center                                                                                                    | e-forn  |  |
| мзмм                                                                | Notification of Application Withdrawal (Cash Assistance, Food Stamps and Medical Assistance)                                                                                                    | e-forn  |  |
| M40K                                                                | Notice of Denial of Expedited Food Stamp Processing or Inability to Issue Food Stamp Benefits                                                                                                    | e-forn  |  |
| M42G                                                                | Referral for a Medicaid Eligibility Determination                                                                                                    | e-forn  |  |
| SS5                                                                 | Social Security Card Application                                                                                                    |         |  |
| W102                                                                | Notification to Participant of New Worker                                                                                                    | e-forn  |  |
| W113K                                                               | Documentation Requirements                                                                                                    | e-form  |  |
| W119                                                                | Request for Contact on Mailed or Faxed Application                                                                                                    | e-forn  |  |
| W119D                                                               | Eligibility Factors and Suggested Documentation Guide                                                                                                    |         |  |
| W129RR                                                              | Notice of Food Stamp Recertification Appointment                                                                                                    | e-form  |  |
| W133D                                                               | Social Security Number Verification                                                                                                    |         |  |
|                                                                     |                                                                                                    | -       |  |
|                                                                     | Next         Print         Previous                                                                                                    |         |  |

In the **Print Forms** window, a message will remind the Supervisor to print the **LDSS-4753** (Request for Contact/Missed Interview) notice.

Version 2.1, February 19, 2008

Approval Elements

| File Fight Tools Milludom Helb                                   |     |  |  |  |
|------------------------------------------------------------------|-----|--|--|--|
| <mark>□ ∽ ¾ ☜ ☎ ℓ ⊅ ∞ ₿ ♥ ▦ ☎ Щ ☎ \$ ₽ ◙ ◙ ¥ </mark> ■ ■ ■ ₩ ₽ ₽ |     |  |  |  |
| Disapproved Element                                              |     |  |  |  |
| Address Information Approval                                     |     |  |  |  |
| Add Commer                                                       |     |  |  |  |
| Disapproval Reasons Review Comment Log                           | Ŭ _ |  |  |  |
|                                                                  |     |  |  |  |
|                                                                  |     |  |  |  |
|                                                                  | _   |  |  |  |
| Disapproved Element                                              | _   |  |  |  |
| Suffix Information Approval Edit                                 |     |  |  |  |
| Add Commer                                                       | t   |  |  |  |
| Disapproval Reasons Review Comment Log                           |     |  |  |  |
|                                                                  |     |  |  |  |
|                                                                  |     |  |  |  |
|                                                                  |     |  |  |  |
|                                                                  |     |  |  |  |
|                                                                  |     |  |  |  |
|                                                                  |     |  |  |  |
|                                                                  |     |  |  |  |
|                                                                  | -   |  |  |  |
| Xmit       Next         Refer Back to Worker                     |     |  |  |  |

Following the Print Forms window, the Supervisor must click on the **Xmit** button in the **Approval Elements** window to submit the failed to keep transaction to WMS.